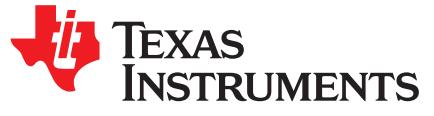

# TSW3070EVM: Amplifier Interface to Current Sink DAC -Arbitrary Waveform Generator Demonstration

The TSW3070 is an evaluation module (EVM) that shows how to use an active interface with the current sink output of the DAC5682Z. The EVM includes the DAC5682Z for digital-to-analog conversion, an OPA695 to demonstrate an active interface implementation using a wide bandwidth operational amplifier and a THS3091 and THS3095 to showcase an operational amplifier with large voltage swing. Also included on board are a CDCM7005, VCXO and Reference for clock generation, and linear regulators for voltage regulation. Communication to the EVM is accomplished via a USB interface and GUI software.

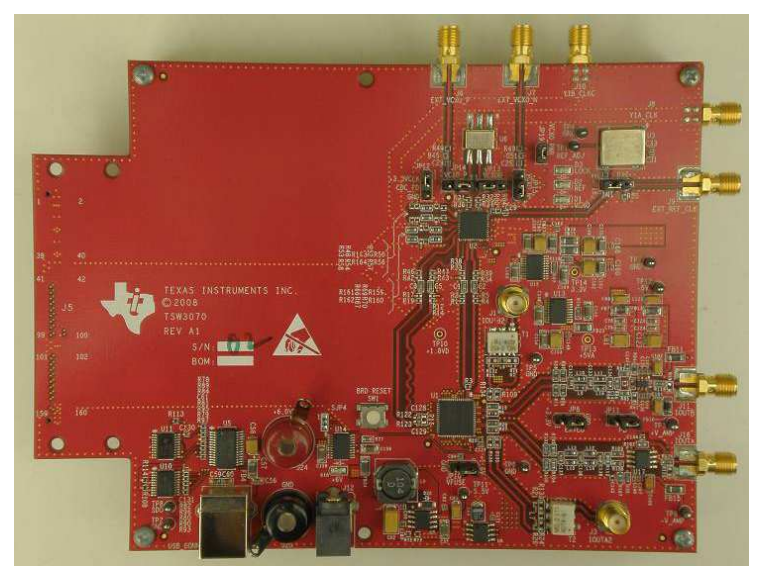

TSW3070EVM

#### Contents

| 1              | TSW3070EVM Configuration Options               | 3  |
|----------------|------------------------------------------------|----|
|                | 1.1 DAC Component                              | 3  |
|                | 1.2 Board Configuration                        | 3  |
|                | 1.3 VCXO                                       | 3  |
| 2              | Block Diagrams                                 | 4  |
|                | 2.1 System Block Diagram                       | 4  |
| 3              | Key Texas Instruments Components               | 4  |
|                | 3.1 CDCM7005                                   | 4  |
|                | 3.2 DAC5682Z                                   | 4  |
|                | 3.3 TPS76xxx, TPS5430, UCC284-5                | 4  |
|                | 3.4 OPA695, THS3091, THS30915                  | 5  |
| 4              | Software Installation                          | 5  |
|                | 4.1 DAC5682Z USB Control Software Installation | 5  |
|                | 4.2 DAC5682Z EVM Driver Installation           | 8  |
| 5              | Software Introduction                          | 9  |
| Ũ              | 5.1 Modes of Operation                         | 10 |
| All trademarks | are the property of their respective owners.   |    |

TSW3070EVM: Amplifier Interface to Current Sink DAC - Arbitrary Waveform Generator Demonstration

#### TSW3070EVM (continued)

|    | 5.2       | Software Boxes                                            | 10 |
|----|-----------|-----------------------------------------------------------|----|
|    | 5.3       | Complete Software Overview                                | 13 |
| 6  | TSW3      | 070EVM Introduction                                       | 17 |
|    | 6.1       | Jumper Settings                                           | 17 |
|    | 6.2       | Input and Output Connectors                               | 17 |
|    | 6.3       | USB Interface                                             | 18 |
|    | 6.4       | Power Management                                          | 18 |
| 7  | Demo      | nstration Kit Test Configuration Test Equipment 7.1 Test  | 18 |
|    | 7.1       | Test Setup                                                | 18 |
|    | 7.2       | Test Equipment                                            | 18 |
|    | 7.3       | Calibration                                               | 18 |
|    | 7.4       | Typical Performance Measurements                          | 19 |
| 8  | Initial I | Power Up and Test                                         | 23 |
|    | 8.1       | Initial Inspection                                        | 23 |
|    | 8.2       | Engage Power Supplies                                     | 23 |
|    | 8.3       | Verify Status of the Board                                | 23 |
|    | 8.4       | Program the CDCM7005                                      | 23 |
|    | 8.5       | Program the DAC5682Z                                      | 24 |
|    | 8.6       | Program TSW3100                                           | 24 |
| 9  | Option    | al Configurations                                         | 25 |
|    | 9.1       | External VCXO                                             | 25 |
|    | 9.2       | Transformer Passive Output                                | 25 |
|    | 9.3       | Higher Amplifier Voltage Supplies                         | 26 |
|    | 9.4       | Baseband Filter                                           | 27 |
| 10 | Schem     | natic, Bill of Materials and Printed-Circuit Board Layout | 27 |
|    | 10.1      | Design Resources                                          | 27 |
|    |           |                                                           |    |

#### List of Figures

| 1  | Block Diagram                                                                                                  | . 4 |
|----|----------------------------------------------------------------------------------------------------|-----|
| 2  | Home Menu Showing EVM Status                                                                                   | 10  |
| 3  | DAC5682Z Register Configuration and Block Diagram Menu                                                         | 11  |
| 4  | DAC5682Z Register and CDCM7005 Configuration Menu                                                              | 12  |
| 5  | DAC5682Z Register Configuration and TSW3100 Pattern Generator Control Menu.                                    | 13  |
| 6  | TSW3070EVM Driven by TSW3100 Pattern Generator                                                                 | 18  |
| 7  | Typical THS3091 and THS3095 Voltage Output, Default Gain 3.3x                                                  | 19  |
| 8  | THS3091 and THS3095 With ±15-V External Supplies, 50- $\Omega$ Input, Gain at 10x                              | 19  |
| 9  | THS3091 and THS3095 LPF Filter Shape Evaluated With Multi-tone Input Signal From the TSW3100 Pattern Generator | 20  |
| 10 | OPA695 LPF Filter Shape Evaluated With Multi-tone Signal                                                       | 20  |
| 11 | IMD3 Plot for THS3095                                                                                          | 21  |
| 12 | IMD3 Plot for OPA695                                                                                           | 21  |
| 13 | Summary of IMD3 for Passive Transformer, OPA695, THS3091, and THS3095 Output                                   | 22  |
| 14 | Summary of Harmonic Distortion for Passive Transformer, OPA695, THS3091, and THS3095 Output                    | 22  |
| 15 | CDCM7005, 800M VCXO, 10M Ref, Locked Condition LEDs                                                            | 23  |
| 16 | DAC5682 and CDCM7005 Example Register Settings                                                                 | 24  |
| 17 | DAC5682Z Resistor Jumper Configuration                                                                         | 25  |
| 18 | Position of Ferrite Beads for Power Options                                                                    | 26  |

#### List of Tables

 1
 Software Main Settings
 10

 2
 Software Box Descriptions
 10

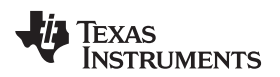

#### TSW3070EVM (continued)

| 3 | Software Feature Descriptions | 13 |
|---|-------------------------------|----|
| 4 | Jumper List                   | 17 |
| 5 | Input and Output Connections  | 17 |
| 6 | Optional Output Signal Path   | 25 |

### **1 TSW3070EVM Configuration Options**

The TSW3070EVM can be configured to evaluate the two active output stages. This section outlines the various component configurations. Based on the configuration, testing and board setup must be altered to accommodate the given components and features.

#### 1.1 DAC Component

The TSW3070EVM uses the 1-GSPS LVDS DAC5682Z with a current sink output.

### **1.2 Board Configuration**

The analog output of the DAC employs a current sink structure which requires the dc common mode of the DAC to be kept at 3.3 V with a maximum compliance voltage at 3.8 V and a minimum voltage at 2.8 V. The resistor bias network between the DAC5682Z and the OPA695 or THS3095 assume that the DAC has maximum current set at 20 mA. For the OPA695 output stage, this network combined with the filter termination provides a combined ac impedance of about 25  $\Omega$ , resulting in a maximum voltage of 500 mVpp on each DAC output pin. For the THS3091 and THS3095, the network is different and provides a combined 50- $\Omega$  load, resulting in a 1-Vpp signal on each of the DAC output pins. By design, in order to preserve the proper dc levels, the DAC coarse gain should be kept at the maximum (15), though deviation by a few steps is generally acceptable with no degradation in performance.

The OPA circuits have been designed to have a combined output gain of 2.2x, whereas the THS3091 and THS3095 circuit has a gain of 3.3x. The resistor networks and gain can be modified as necessary for custom applications. However, special care must be taken to ensure that the 3.3-Vdc common mode voltage is maintained at the DAC output and the DAC compliance voltages are met.

#### 1.2.1 Using Optional Passive Transformer Output

The resistor network can be configured such that the DAC output is routed to a transformer which enables measurements of the DAC output to be made using a passive transformer output. Either of the outputs can be configured for this (see Section 9).

#### 1.2.2 Using External Operational Amplifier Supplies

By default, both amplifiers are set up to operate with a  $\pm 5$  V. This is adequate in most cases for evaluation purposes. However, both the OPA695 and THS3095 can be operated at higher voltages; the OPA can be used with a  $\pm 6$ -V supply, and the THS3095 can be used with a  $\pm 15$ -V supply. Ferrite beads allow the use of a different  $\pm$ Vamp supply for both amplifiers. If the THS3095 is being evaluated at voltages higher than  $\pm 6$  V, the OPA695 power ferrite beads should be removed to isolate the OPA695 from the higher supply voltages (see Section 9).

### 1.3 VCXO

The CDCM7005 requires a VCXO source to derive its output clock signals. The VCXO is at reference designator U6. There is an onboard 10-MHz reference as well as an onboard 800-MHz VCXO. These can be locked together using the CDCM7005 with the appropriate programming via the DAC5682Z GUI.

An external VCXO clock source can be used. In this mode, the CDCM7005 only acts as a clock divider or buffer to provide the necessary clocks to the TSW3100 LVDS pattern generator, and sampling clock to the DAC5682Z.

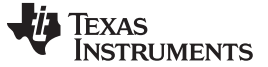

Block Diagrams

# 2 Block Diagrams

# 2.1 System Block Diagram

Figure 1 shows the functions on the TSW3070EVM board. The Texas Instruments ICs are listed on the board for reference.

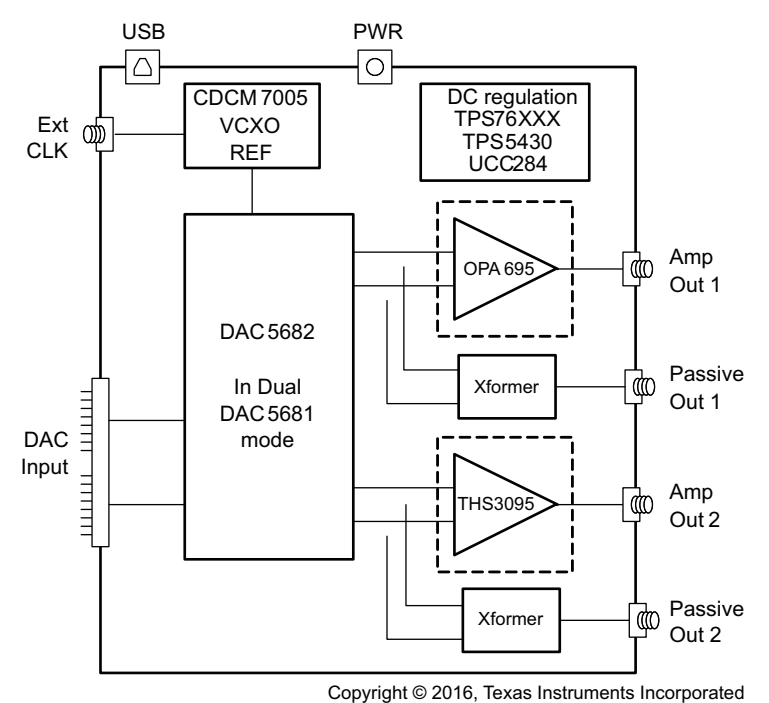

Figure 1. Block Diagram

# 3 Key Texas Instruments Components

### 3.1 CDCM7005

The CDCM7005 clock distribution integrated circuit (IC) is used to generate and synchronize the clock outputs to the system. The device has five outputs which can be either LVPECL or LVCMOS and can be divided down by 1, 2, 3, 4, 6, 8, and 16. The divide by 16 can be replaced with a divide by 4 or 8 with a 90 degree phase shift, if desired. This device is used to lock the onboard 800-MHz VCXO and 10-MHz reference. For further information about the CDCM7005 device, see the device data sheet, SCAS793.

# 3.2 DAC5682Z

The DAC5682Z is a 16-bit interpolating dual digital-to-analog converter (DAC) with a high-speed LVDS data interface. The device incorporates a digital complex coarse mixer, independent differential offset control, and I/Q amplitude control. The device can be used with excellent results in baseband mode, low IF mode, and high IF mode. The digital circuits can be manipulated such that it has the functionality of a DAC5681. For further information about the DAC5682Z device, see the device datasheet, SLLS853.

# 3.3 TPS76xxx, TPS5430, UCC284-5

The TPS76xxx devices provide 1.8-V, 3.3-V, and 5-V linear regulation for the DAC5682Z, CDCM7005, and V+ amplifier supplies. The TPS5430 generate –5.5 V from 6-V input followed by the UCC284-5 which provides linear -5-V regulation for the V– amplifier supply. More information about the TPS5430 and UCC284-5 devices is found in the respective datasheets, SLVS632 and SLUS234.

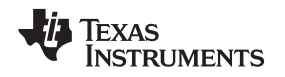

# 3.4 OPA695, THS3091, THS30915

These both provide the differential-to-single-ended conversion for the DAC5682Z output. The OPA695 is a wide bandwidth (1400 MHz) high-performance operational amplifier (see data sheet SBOS693). The THS3095 is high-performance operational amplifier capable of driving large voltages (20+ V). For more information about the THS3091 and THS3095 devices, see the data sheet, SLOS423.

Both DAC outputs have optional transformer outputs to bypass the operational amplifiers, if needed. There are also options to bypass the onboard supplies to use higher external operational amplifier supplies.

The amplifier circuits can be further optimized by following the guidelines in the application report, SBAA135. This optimization can be performed once the final filter and gain components have been selected.

#### 4 Software Installation

The enclosed CD-ROM contains all of the necessary software that is needed for the host personal computer (PC) to control the DAC5682Z and CDCM7005 on the TSW3070EVM. The interface software is a graphical user interface (GUI) that allows all the registers to be programmed in the CDCM7005 and the DAC5682Z. Once the software is installed, the GUI is accessible from the Start  $\rightarrow$  All Programs  $\rightarrow$  Texas Instruments DACs  $\rightarrow$  DAC5682Z EVM Control. This GUI was originally used for the TSW3082 (DAC5682+RF modulator) but is also applicable for the TSW3070EVM.

### 4.1 DAC5682Z USB Control Software Installation

Copy the DAC5682z software from the provide CD to a local drive on a PC. Execute the **setup.exe** file. This starts the DAC5682Z control software installation.

| 🗁 C:Wocume                                                                 | n 🔳 🗖 🔀           |
|----------------------------------------------------------------------------|-------------------|
| <u>Eile E</u> dit <u>Y</u> i                                               | ew F <u>e</u> 🎽 🥂 |
| G Back + 6                                                                 | ) · 🔊 🂙           |
| Address 🛅 C;                                                               | Docu 🔽 🛃 Go       |
| Name Setup.ini<br>Setup.exe<br>nidist.id<br>Supportfiles<br>license<br>bin |                   |

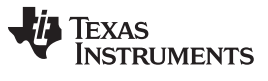

Software Installation

www.ti.com

The destination directory for the installer is displayed. It is recommended to leave the default folder location. Any necessary folders are created by the installation if they do not exist. Click **Next**.

| 🖏 Texas Instruments DAC5682z EVM Control                                                                                                    |                |
|----------------------------------------------------------------------------------------------------|----------------|
| Destination Directory<br>Select the primary installation directory.                                                                                                  |                |
| All software will be installed in the following location(s). To install software into a different location(s), click the Browse button and select another directory. |                |
| Directory for Texas Instruments DAC5682z EVM Control<br>c:\Program Files\Texas Instruments\DAC5682z\<br>Brows                                                        | e              |
| Directory for National Instruments products<br>c:\Program Files\National Instruments\<br>Brows                                                                       | e              |
| << <u>B</u> ack Next >>                                                                                                    | <u>C</u> ancel |

| 🧏 Texas Instru                                                                                                    | nents DAC5682z EVM Co                                                                                                    | ontrol                                                                                                    |                                                                                                    |                                                                                                    |
|----------------------------------------------------------------------------------------------------|----------------------------------------------------------------------------------------------------|----------------------------------------------------------------------------------------------------|----------------------------------------------------------------------------------------------------|----------------------------------------------------------------------------------------------------|
| <b>License</b><br>You m                                                                                                    | Agreement<br>ust accept the license(s) display                                                                                                    | yed below to procee                                                                                                    | d.                                                                                                    |                                                                                                    |
| NATION                                                                                                    |                                                                                                    | SOFTWARE                                                                                                    | LICENSE AG                                                                                                    |                                                                                                    |
| INSTALLATION<br>AND/OR COMPI<br>DOWNLOADING<br>COMPLETE THI<br>AGREEMENT AI<br>BECOME A PAR<br>CONDITIONS, C<br>DO NOT INSTAL<br>(30) DAYS OF R<br>MATERIALS, ALI<br>RETURNS SHA<br>1. <u>Definiti</u> | NOTICE: THIS IS A CONTR<br>.ETE THE INSTALLATION F<br>I THE SOFTWARE AND/OR<br>INSTALLATION PROCES:<br>ND YOU AGREE TO BE BO<br>TY TO THIS AGREEMENT /<br>LICK THE APPROPRIATE<br>L OR USE THE SOFTWAR<br>ECEIPT OF THE SOFTWAR<br>DNG WITH THEIR CONTAIL<br>L BE SUBJECT TO NI'S TI<br>DNS. As used in this Agreen | ACT. BEFORE YO<br>PROCESS, CARE<br>CLICKING THE<br>S, YOU CONSEN<br>UND BY THIS AG<br>AND BE BOUND I<br>BUTTON TO CAN<br>E, AND RETURN<br>RE (INCLUDING A<br>NERS) TO THE P<br>HEN CURRENT F | U DOWNLOAD TH<br>FULLY READ THIS<br>PPLICABLE BUTT<br>F TO THE TERMS (<br>REEMENT. IF YOU<br>BY ALL OF ITS TER<br>CEL THE INSTALL<br>THE SOFTWARE N<br>LL ACCOMPANYIN<br>ACE YOU OBTAIN<br>RETURN POLICY. | HE SOFTWARE<br>BAGREEMENT. BY<br>FON TO<br>OF THIS<br>DO NOT WISH TO<br>RMS AND<br>ATION PROCESS,<br>WITHIN THIRTY<br>NG WRITTEN<br>NED THEM. ALL |
|                                                                                                    |                                                                                                    | <mark>⊙</mark> I ac                                                                                                    | cept the License Agre                                                                                                    | eement(s).                                                                                                    |
|                                                                                                    |                                                                                                    | ◯ I do                                                                                                    | not accept the Licen                                                                                                    | se Agreement(s).                                                                                                    |
|                                                                                                    |                                                                                                    |                                                                                                    | ack Next >                                                                                                    | > <u>C</u> ancel                                                                                                    |

Accept the EULA, and click Next.

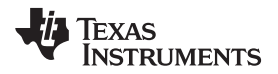

Click **Next** again to start the installation.

| 🐺 Texas Instruments DAC5682z EVM Control                                                                                             |        |
|----------------------------------------------------------------------------------------------------|--------|
| Start Installation<br>Review the following summary before continuing.                                                                |        |
| Upgrading<br>• National Instruments system components<br><u>Adding or Changing</u><br>• Texas Instruments DAC5682z EVM Control Files |        |
| Click the Next button to begin installation. Click the Back button to change the installation settings.                              |        |
| Save File) << <u>B</u> ack                                                                                                    | Cancel |

Click **Continue** to complete the installation.

| Softwar | e Installation                                                                                                    |
|---------|----------------------------------------------------------------------------------------------------|
| ♪       | The software you are installing has not passed Windows Logo<br>testing to verify its compatibility with Windows XP. ( <u>Tell me why</u><br><u>this testing is important.</u> )<br>Continuing your installation of this software may impair<br>or destabilize the correct operation of your system<br>either immediately or in the future. Microsoft strongly<br>recommends that you stop this installation now and<br>contact the software vendor for software that has<br>passed Windows Logo testing. |
|         | Continue Anyway                                                                                                    |

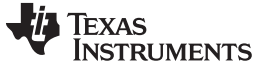

Software Installation

8

www.ti.com

Restart the PC as directed.

| Texas Instruments DAC5682z EVM Control                                                                                                    | $\mathbf{X}$ |
|----------------------------------------------------------------------------------------------------|--------------|
| You must restart your computer to complete this operation.<br>If you need to install hardware now, shut down the computer. If you<br>choose to restart later, restart your computer before running any of this<br>software. |              |
| <u>Restart</u> <u>S</u> hut Down Restart L <u>a</u> ter                                                                                                    |              |

#### 4.2 DAC5682Z EVM Driver Installation

Once the PC has restarted, connect the provided USB cable to the PC and connector J13 of the EVM. Power up TSW3070EVM using the provide +6-V power supply. After power is applied, the USB driver installation process will start. The hardware wizard detects the EVM. When asked if it should connect to the update server to locate drivers, click NO, and then Next.

| Found New Hardware Wizard |                                                                                                    |  |
|---------------------------|----------------------------------------------------------------------------------------------------|--|
|                           | Welcome to the Found New Hardware Wizard         Windows will search for current and updated software by looking on your computer, on the hardware installation CD, or on the Windows Update Web site (with your permission).         Read our privacy policy         Can Windows connect to Windows Update to search for software?         Yes, this time only         Yes, now and every time I connect a device         No. not this time         Click Next to continue. |  |
|                           | < <u>B</u> ack <u>N</u> ext > Cancel                                                                                                    |  |

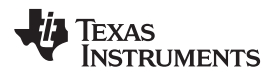

Install the drivers automatically as recommended. Click Next.

| Found New Hardware Wizard                                                                                                    |  |  |
|----------------------------------------------------------------------------------------------------|--|--|
| Image: Note of the second state of the second state of |  |  |
| < <u>B</u> ack <u>N</u> ext > Cancel                                                                                                    |  |  |

Click Continue for the digital signature. The drivers were installed during the software installation and will be installed automatically. If asked to overwrite newer drivers, click **Yes**. Click **Finish** to complete the driver installation. If a DAC5682 EVM driver has been previously installed, Windows Hardware Wizard may not require the drivers to be installed and these steps will not be required.

The software can now be started from Start  $\rightarrow$  All Programs  $\rightarrow$  Texas Instruments DACs  $\rightarrow$  DAC5682z EVM Control.

#### 5 Software Introduction

The DAC5682Z EVM control software allows you to:

- Configure the DAC5682Z and CDCM7005 registers
- Save and load these register settings to/from the text files
- Visualize the data path through the DAC5682Z
- Download a pattern to the Texas Instruments TSW3100 Pattern Generator System, an FPGA-based LVDS/CMOS pattern generator, from the TSW3100 EVM tool folder (http://www.ti.com/tool/tsw3100evm).

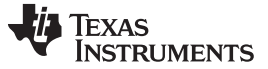

#### 5.1 Modes of Operation

The software has five main settings that allow you to modify the functionality of the active panels. You can switch between these settings by selecting one of the options on the Menu box. The five settings are described in Table 1.

| Setting          | Top Panel                                                     | Bottom Panel                                           |
|------------------|---------------------------------------------------------------|--------------------------------------------------------|
| EVM Home         | EVM and DAC5682Z serial information. EVM communication status | Not used                                               |
| DAC5682Z Diagram | DAC5682Z register settings                                    | DAC5682Z data path under the current register settings |
| Register Config  | DAC5682Z register settings                                    | CDCM7005 register settings                             |
| TSW3100 Config   | DAC5682Z register settings                                    | TSW3100 settings                                       |
| Help             | DAC5682Z register settings                                    | DAC5682Z data path and help window                     |

#### **Table 1. Software Main Settings**

#### 5.2 Software Boxes

The DAC5682Z software interface controls are divided into boxes. The functionality of these boxes is described in Table 2.

| Box                                | Description                                                                                           |
|------------------------------------|----------------------------------------------------------------------------------------------------|
| Menu                               | Switch between main functionality settings.                                                           |
| Home                               | Show serial information and EVM status.                                                               |
| USB/Readback                       | Reset the USB port to begin a new data session. Disable DAC5682Z read capabilities (simulation mode). |
| DAC5682Z Register Table            | Show the DAC5682Z register settings in binary and hex formats.                                        |
| DAC5682Z Register<br>Configuration | Read/Write DAC5682Z register configuration.                                                           |
| CDCM7005 Register<br>Configuration | Write CDCM7005 register configuration (no read capability).                                           |
| DAC5682Z Diagram                   | Graphical representation of the DAC5682Z data path under current register configuration.              |
| TSW3100 Configuration              | Control a TSW3100 pattern generation system – refer to TSW3100 users guide for more information       |
| Help                               | Display information on the DAC5682Z register configuration box controls.                              |

#### **Table 2. Software Box Descriptions**

A diagram of each of these Menu choices is shown in the following illustrations.

| 😻 DAC5682z EVM Cont | rol      |                                                                       |                                        |
|---------------------|----------|-----------------------------------------------------------------------|----------------------------------------|
| DAC5682z EVM        |          |                                                                       | V Texas Instruments                    |
| Menu                |          |                                                                       |                                        |
| EVM Home            | DAC5682z | Functionality:                                                        | DAC5682z                               |
| DAC5682 Diagram     |          | Version:                                                              |                                        |
| Register Config     |          | Wafer Number:                                                         | 0                                      |
| A Help              |          | Column (x):                                                           |                                        |
|                     |          | Row (y):                                                              | 0                                      |
|                     |          | Lot Number:                                                           | 0                                      |
| Reset USB Port      |          | Fab:                                                                  | open                                   |
| Readback Disabled   |          | EVM Serial Number:<br>Status Messages                                 |                                        |
|                     |          | DAC5682 EVM not detected.                                             |                                        |
|                     |          | Check your connections and press the USB Re<br>power-cycle the board. | Reset button. If the program persists, |
|                     |          | The software will enter simulation mode                               |                                        |

#### Figure 2. Home Menu Showing EVM Status

SLWU055A-May 2008-Revised May 2016 Submit Documentation Feedback

Figure 3. DAC5682Z Register Configuration and Block Diagram Menu

| www. | i.com                |  |
|------|----------------------|--|
|      |                      |  |
|      | SAC5682z EVM Control |  |
|      | DAC5682z EVM         |  |
|      | Menu                 |  |

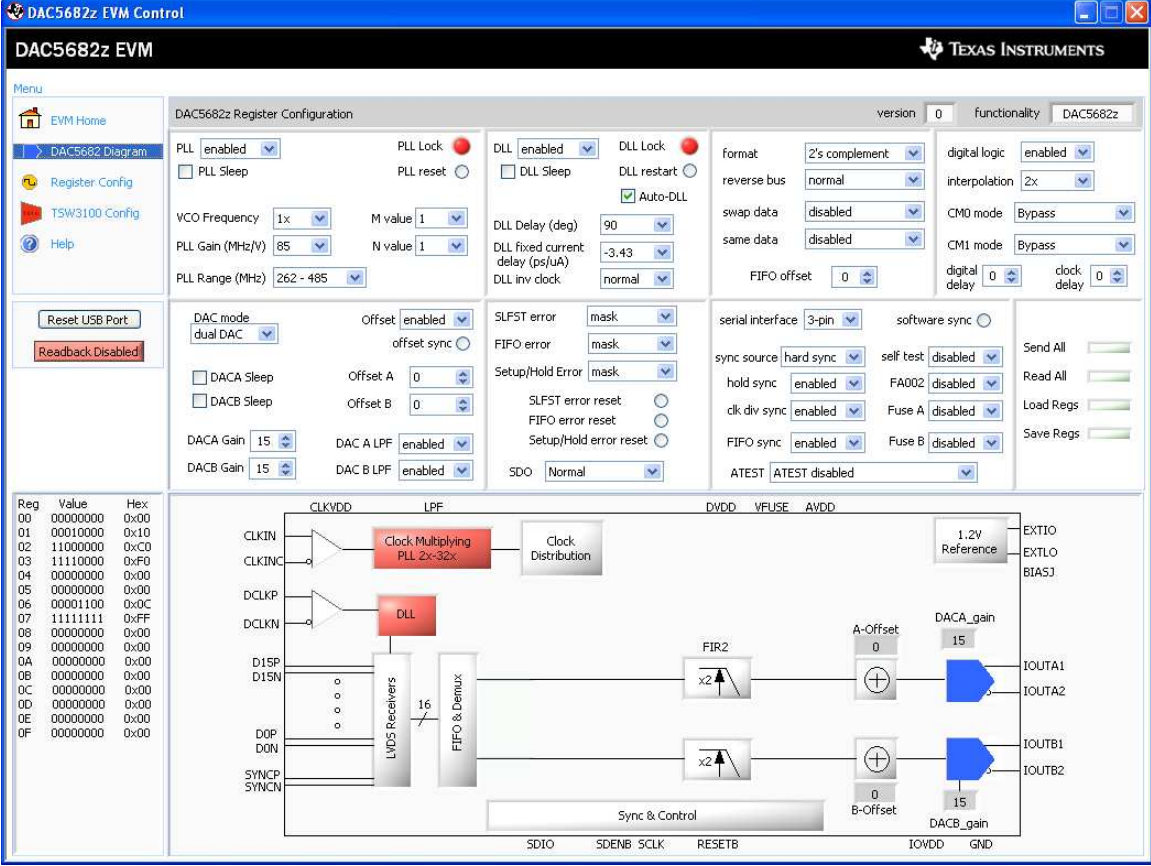

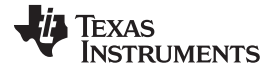

| OAC5682z EVM Cont                                                                                                    | rol                                                                                                    |                                                                                                    |
|----------------------------------------------------------------------------------------------------|----------------------------------------------------------------------------------------------------|----------------------------------------------------------------------------------------------------|
| DAC5682z EVM                                                                                                    |                                                                                                    | V Texas Instruments                                                                                                    |
| Menu                                                                                                    |                                                                                                    |                                                                                                    |
| EVM Home                                                                                                    | DAC5682z Register Configuration                                                                                                    | version 0 functionality DAC5682z                                                                                                    |
| DAC5682 Diagram                                                                                                    | PLL lock O                                                                                                    | DLL enabled     DLL Lock     format     2's complement     digital logic     enabled       DLL Sleep     DLL restart     reverse bus     normal     interpolation     2x                                                                                                    |
| TSW3100 Config                                                                                                    | VCO Frequency         1x         M value         1         V           PLL Gain (MHz/V)         85         N value         1         V           PLL Range (MHz)         262 - 485         V         V         V                           | DLL Delay (deg) 90 S swap data disabled CM0 mode Bypass CM1 mode Bypass CM1 mo |
| Reset USB Port                                                                                                    | DAC mode<br>dual DAC     Offset     enabled     ✓<br>offset sync       DACA Sleep     Offset A     0       DACB Sleep     Offset B     0       DACA Gain     15     DAC A LPF     enabled       DACB Gain     15     DAC B LPF     enabled | SLFST error       mask       serial interface       3-pin       software sync       oday         FIFO error       mask       sync source (hard sync       software sync       Send All         Setup/Hold Error       mask       sync source (hard sync       self test disabled       Read All         SLFST error reset       Old sync       enabled       FA002       disabled       Load Regs         StDup/Hold error reset       FIFO error reset       FIFO sync       enabled       Fuse B       disabled       Save Regs         SDO       Normal       ATEST       ATEST       disabled       Image: Stabled       Image: Stabled                                                                                                    |
| Reg         Value         Hex           00         00000000         0x00           10         00010000         0x10           02         11000000         0x00           03         111100000         0x00           05         00000000         0x00           06         00001100         0x0C           07         1111111         0xFF           08         00000000         0x00           04         00000000         0x00           05         00000000         0x00           06         00000000         0x00           07         00000000         0x00           08         00000000         0x00           00         00000000         0x00           00         00000000         0x00           00         00000000         0x00           00         00000000         0x00           0F         00000000         0x00 | DACB Gain 15 CAC B LPF enabled CCCM7005 Register Configuration                                                                                                    | SDO     Normal     ATEST     ATEST     display       Output     Output Settings     CDCM7005 Operation     Buffer Mode       tion     PLL Settings     Y0 Output (Unused)     Output Settings       Y0 Divider     Y0 Level     3-state     Y00       1     UVPECL     3-state     Y00       Y1 Divider     Y1 Level     3-state     Y10       Y1 Divider     Y2 Level     3-state     Y11B       Y2 Divider     Y2 Level     3-state     Y18       Y2 Divider     Y2 Level     3-state     Y18       Y3 Output (DACtS682 CLK)     3-state     Y38       Y4 Divider     Y4 Level     3-state     Y38       Y4 Divider     Y4 Level     active     Y48                                                                                                    |

Figure 4. DAC5682Z Register and CDCM7005 Configuration Menu

| 😵 DAC5682z EVM Con                                                                                                    | trol                                                                                                    |                                                                                                    |                                                                                                    |                                                                                                    |
|----------------------------------------------------------------------------------------------------|----------------------------------------------------------------------------------------------------|----------------------------------------------------------------------------------------------------|----------------------------------------------------------------------------------------------------|----------------------------------------------------------------------------------------------------|
| DAC5682z EVM                                                                                                    |                                                                                                    |                                                                                                    | 🖓 Texas                                                                                                    | 5 INSTRUMENTS                                                                                                    |
| Menu<br>EVM Home<br>DAC5682 Diagram<br>Register Config<br>TSW3100 Config<br>(e) Help<br>Reset USB Port<br>Readback Disabled                                                                                                    | DAC56822 Register Configuration PLL enabled  PLL sleep PLL reset VCO Frequency IX  PLL Gain (MHz/N)  VCO Frequency IX  PLL Gain (MHz/N)  VCO Frequency IX  PLL Range (MHz)  VCO Frequency IX  PLL Range (MHz)  VCO Frequency IX  Offset Plu  PLL Range (MHz)  VCO Frequency IX  Offset Plu  PLL Range (MHz)  VCO Frequency IX  Offset Plu  PLL  PLL Range (MHz)  PLL Range (MHz)  PLL  PLL Range (MHz)  PLL  PLL  PLL  PLL  PLL  PLL  PLL  PL | DLL enabled V DLL Lock DLL restart<br>DLL Sleep DLL restart<br>V Auto-DLL<br>DLL Delay (deg)<br>DLL fixed current<br>delay (ps/uA)<br>DLL inv clock normal V<br>SLFST error mask V<br>EIFO error mask V<br>Setup/Hold Error mask V | version 0 fur<br>format 2's complement v<br>reverse bus normal v<br>swap data disabled v<br>FIFO offset 0 v<br>serial interface 3-pin v<br>software sync v<br>sync source hard sync v<br>self test disabled v<br>software sync v<br>software sync v<br>software | ictionality DAC560<br>gic enabled<br>attion 2x<br>de Bypass<br>de Bypass<br>de Bypass<br>de Bypass<br>de Bypass<br>Send All<br>Read All |
| Reg         Value         Hex           00         00000000         0x00           01         00010000         0x10           02         1100000         0x50           04         0000000         0x00           05         0000000         0x00           06         00001100         0x00 | DACB Sleep Offset B 0 ©<br>DACA Gain 15 © DAC A LPF enabled W<br>DACB Gain 15 © DAC B LPF enabled W<br>File Format<br>Binary V                                                                                                    | SLFST error reset                                                                                                    | clk div sync enabled V Fuse A disabled FIFO sync enabled Puse B disabled ATEST ATEST disabled V Fuse B disabled FIFO sync enabled T fuse B disabled T fuse B disabled T fuse B                                                                                                    | AS INSTRUMEN                                                                                                    |
| 07 11111111 0×FF<br>08 0000000 0×00<br>09 0000000 0×00<br>0A 0000000 0×00<br>0C 0000000 0×00<br>0C 0000000 0×00<br>0C 0000000 0×00<br>0F 0000000 0×00                                                                                                    | Output Level     LVDS       Data Format     2's Complement       IP Address     192.168.1.12       TSW3100 State     Master                                                                                                    | Coad and Start<br>Stop Pattern<br>Re-start Pattern                                                                                                    |                                                                                                    | 6                                                                                                    |

Figure 5. DAC5682Z Register Configuration and TSW3100 Pattern Generator Control Menu.

The TSW3100 can be loaded with a custom pattern file using the GUI options. For further details on the format of this file, see the TSW3100 user's guide (SLLU101).

#### 5.3 **Complete Software Overview**

**TEXAS** 

RUMENTS

Table 3 contains a complete reference of all the software controls.

| Control Name        | Input/Output | Description                                                               |
|---------------------|--------------|---------------------------------------------------------------------------|
| MENU BOX            |              |                                                                           |
| EVM Home            | Input        | Displays EVM Home Box.                                                    |
| DAC5682Z<br>Diagram | Input        | Displays DAC5682Z Register Configuration and DAC5682Z Diagram boxes.      |
| Register Config     | Input        | Displays DAC5682Z and CDCM7005 Register Configuration boxes.              |
| TSW3100 Config      | Input        | Displays DAC5682Z Register Configuration and TSW3100 Configuration boxes. |
| Help                | Input        | Displays Help box.                                                        |
| HOME BOX            |              |                                                                           |
| Functionality       | Output       | DAC device.                                                               |
| Version             | Output       | Chip version.                                                             |
| Wafer number        | Output       | DAC5682Z wafer number.                                                    |
| Column (x)          | Output       | DAC5682Z column position.                                                 |
| Row (y)             | Output       | DAC5682Z row position.                                                    |
| Lot Number          | Output       | DAC5682Z lot number.                                                      |

|  | Table 3. | Software | Feature | Descriptions |
|--|----------|----------|---------|--------------|
|--|----------|----------|---------|--------------|

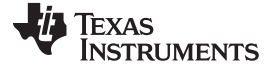

|                                 |              | ······································                                                                                                    |
|---------------------------------|--------------|----------------------------------------------------------------------------------------------------|
| Control Name                    | Input/Output | Description                                                                                                    |
| Fab                             | Output       | Fab where the DAC5682Z was manufactured.                                                                                                    |
| EVM Serial<br>Number            | Output       | Serial number of the EVM.                                                                                                    |
| Status Messages                 | Output       | Displays the status of the communication session.                                                                                                    |
| USB/READBACK                    | вох          |                                                                                                    |
| Reset USB Port                  | Input        | Begins a new USB session. Press this if you see a status error message.                                                                                                    |
| Readback                        | Input/Output | Disables DAC5682Z register reads (simulation mode)                                                                                                    |
| DAC5682Z REGIS                  | TER TABLE BC | X                                                                                                    |
| Register Table                  | Output       | Displays the DAC5682Z register configuration.                                                                                                    |
| DAC5682Z REGIS                  | TER CONFIGUE | RATION BOX                                                                                                    |
| PLL SETTINGS                    |              |                                                                                                    |
| PLL                             | Input/Output | When disabled, the PLL is bypassed                                                                                                    |
| PLL Sleep                       | Input/Output | When set, the PLL is put into sleep mode.                                                                                                    |
| PLL Lock                        | Output       | Turns green when the internal PLL is locked.                                                                                                    |
| PLL Reset                       | Input/Output | When set, the PLL loop filter is pulled down to 0V. Toggle to restart the PLL if an over-speed lock-up occurs.                                                                       |
| VCO Frequency                   | Input/Output | When set to 2x, the PLL clock output is 1/2 the PLL VCO frequency. Used to run the VCO at 2X the needed clock frequency to reduce phase noise for lower input clock rates.           |
| PLL Gain (MHz/V)                | Input/Output | Used to adjust the PLL Voltage Controlled Oscillator (VCO) gain.                                                                                                    |
| PLL Range (MHz)                 | Input/Output | Sets the PLL VCO frequency range.                                                                                                    |
| M value                         | Input/Output | M portion of the M/N divider of the PLL.                                                                                                    |
| N value                         | Input/Output | N portion of the M/N divider of the PLL. This value should be chosen to divide down the input CLKIN to maintain a maximum PFD of 160 MHz.                                            |
| DLL SETTINGS                    |              | 1                                                                                                    |
| DLL                             | Input/Output | When disabled, the DLL is bypassed and the LVDS data source is responsible for providing correct setup and hold timing.                                                              |
| DLL Sleep                       | Input/Output | When set, the DLL is put into sleep mode.                                                                                                    |
| Auto-DLL                        | Input        | When set, the DLL is restarted automatically when there is a change in the DLL settings, so there is no need to press the DLL restart control.                                       |
| DLL Lock                        | Output       | Turns green when the internal DLL is locked.                                                                                                    |
| DLL restart                     | Input/Output | Restarts the DLL                                                                                                    |
| DLL Delay (deg.)                | Input/Output | Used to manually adjust the DLL delay = from the DLL fixed current delay.                                                                                                    |
| DLL fixed current delay (ps/µA) | Input/Output | Adjusts the DLL delay line bias current. Used in conjunction with the DLL inv clock to select appropriate delay range for a given DCLK frequency                                     |
| DLL inv clock                   | Input/Output | Used to invert the internal DLL clock to force convergence to a different solution. This can be used in the case where the DLL delay adjustment has exceeded the limits of its range |
| INPUT SETTINGS                  |              |                                                                                                    |
| format                          | Input/Output | Selects between 2's complement and offset binary formats.                                                                                                    |
| reverse bus                     | Input/Output | When enabled, reverses the LVDS input data bus so that the MSB to LSB order is swapped.                                                                                              |
| swap data                       | Input/Output | When enabled, the A/B data paths are swapped prior to routing to the DACA and DACB outputs.                                                                                          |
| same data                       | Input/Output | When enabled, the data routed to DACA is also routed to DACB.                                                                                                    |
| FIFO offset                     | Input/Output | Sets the FIFO's output pointer location, allowing the input pointer to be shifted –4 to +3 positions upon SYNC. Default offset is 0 and is updated upon each sync event.             |
| DIGITAL SETTING                 | S            | ·                                                                                                    |
| digital logic                   | Input/Output | Enables the interpolation filters on the device.                                                                                                    |
| interpolation                   | Input/Output | Selects the interpolation rate.                                                                                                    |
| CM0 mode                        | Input/Output | Determines the mode of FIR0 and CMIX0 blocks. Since CMIX0 is located between FIR0 and FIR1, its output is half-rate. Settings apply to both A and B channels.                        |
| CM1 mode                        | Input/Output | Determines the mode of FIR1 and final CMIX1 blocks. Settings apply to both A and B channels.                                                                                         |

# Table 3. Software Feature Descriptions (continued)

14 TSW3070EVM: Amplifier Interface to Current Sink DAC - Arbitrary Waveform Generator Demonstration

| Table 3. Softwar | e Feature | Descriptions | (continued) |
|------------------|-----------|--------------|-------------|
|------------------|-----------|--------------|-------------|

| Control Name           | Input/Output | Description                                                                                                    |
|------------------------|--------------|----------------------------------------------------------------------------------------------------|
| digital delay          | Input/Output | DAC data delay adjustment (0–3 periods of the DAC clock). This can be used to adjust system level output timing. The same delay is applied to both DACA and DACB data paths.                                                          |
| clock delay            | Input/Output | Changes the number of buffers that the input clock goes through. This allows some adjustment of the setup/hold of the handoff between the receivers and the digital section.                                                          |
| - DAC SETTINGS         |              |                                                                                                    |
| DAC mode               | Input/Output | Selects between dual DAC mode and single DAC mode. It is also used to select input interleaved data (dual DAC mode).                                                                                                    |
| DACA Sleep             | Input/Output | When set, DACA is put into sleep mode.                                                                                                    |
| DACB Sleep             | Input/Output | When set, DACB is put into sleep mode. DACB is not automatically set into sleep mode when configured for single DAC mode. Set this control in single DAC mode to get the lowest power configuration since the output is on DACA only. |
| DACA Gain              | Input/Output | Scales the DACA output current in 16 equal steps.                                                                                                    |
| DACB Gain              | Input/Output | Scales the DACB output current in 16 equal steps.                                                                                                    |
| Offset                 | Input/Output | When enabled, the Offset A and Offset B values are summed into the DACA and DACB data paths. This provides a system-level offset adjustment capability that is independent of the input data.                                         |
| offset sync            | Input/Output | Transfers the Offset A and Offset B values to the registers used in the DACA and DACB offset calculations. This control is enabled automatically every time there is a change in the Offset A or Offset B values.                     |
| Offset A               | Input/Output | Offset adjustment value for the A data path.                                                                                                    |
| Offset B               | Input/Output | Offset adjustment value for the B data path.                                                                                                    |
| DAC A LPF              | Input/Output | Enables a 95-kHz low-pass filter corner on the DACA current source bias. When disabled a 472-Hz filter corner is used.                                                                                                    |
| DAC B LPF              | Input/Output | Enables a 95-kHz low-pass filter corner on the DACB current source bias. When disabled a 472-Hz filter corner is used.                                                                                                    |
| - ERROR SETTIN         | IGS          |                                                                                                    |
| SLFST Error            | Input/Output | Masks out SLFTST Errors                                                                                                    |
| FIFO Error             | Input/Output | Masks out FIFO Errors                                                                                                    |
| Setup/Hold Error       | Input/Output | Masks out Setup/Hold Errors.                                                                                                    |
| SLFST error reset      | Input/Output | Asserted when the Digital Self Test (SLFTST) fails. Clear to reset a SLFST error.                                                                                                    |
| FIFO error reset       | Input/Output | Asserted when the FIFO pointers overrun each other causing a sample to be missed. Clear to reset a FIFO error.                                                                                                    |
| Setup/Hold error reset | Input/Output | Any received data pattern other than 0xAAAA or 0x5555 causes this bit to be set. Clear to reset a Setup/Hold error.                                                                                                    |
| SDO                    | Input/Output | Selects the output signal on the SDO pin.                                                                                                    |
| - SYNC SETTING         | S            |                                                                                                    |
| Serial interface       | Input/Output | Selects between 3 pin or 4 pin serial interface mode.                                                                                                    |
| sync source            | Input/Output | Selects the synchronization signal source. If soft sync is selected the software sync control is used as the only synchronization input and the LVDS external SYNC input pins are ignored.                                            |
| software sync          | Input/Output | This control can be used as a substitute for the LVDS external SYNC input pins for both synchronization and transmit enable control.                                                                                                  |
| hold sync              | Input/Output | Enables the sync to the FIFO output HOLD block.                                                                                                    |
| clk div sync           | Input/Output | Enables the clock divider sync.                                                                                                    |
| FIFO sync              | Input/Output | Enables the FIFO offset sync.                                                                                                    |
| self test              | Input/Output | Enables a Digital Self Test (SLFTST) of the core logic                                                                                                    |
| FA002                  | Input/Output | Keep disabled. Used only for factory test purposes.                                                                                                    |
| Fuse A                 | Input/Output | Keep disabled. Used only for factory test purposes.                                                                                                    |
| Fuse B                 | Input/Output | Keep disabled. Used only for factory test purposes.                                                                                                    |
| ATEST                  | Input/Output | Keep disabled. Used only for factory test purposes.                                                                                                    |
| - SEND/SAVE SE         | TTINGS       |                                                                                                    |
| Send All               | Input        | Writes all registers to the DAC5682Z device.                                                                                                    |

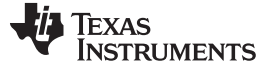

| Control Norro         | In most /Or strayst | Description                                                                                                    |
|-----------------------|---------------------|----------------------------------------------------------------------------------------------------|
| Control Name          | Input/Output        |                                                                                                    |
| Read All              | Input               | Reads all registers from the DAC5682Z device. It is rarely necessary to use this as the registers are read every time a DAC5682Z control changes.                                                                                                    |
| Load Regs             | Input               | Loads a DAC5682Z register configuration from a text file. Files need to consist of a single column with the register values in hexadecimal format.                                                                                                    |
| Save Regs             | Input               | Saves a DAC5682Z register configuration to a text file.                                                                                                    |
| CDCM7005 REGIS        | TER CONFIGU         | RATION BOX                                                                                                    |
| - GENERAL SET         | TINGS               |                                                                                                    |
| Output Settings       | Input               | Switches the display between the CDCM7005 output register settings and advanced register settings.                                                                                                    |
| CDCM7005<br>Operation | Input               | Select <i>Buffer Mode</i> when there is no VCXO installed or the VCXO is enabled. In this case the CDCM7005 operates as a buffer. Select <i>PLL Mode</i> when a VCXO is being used by the CDCM7005.                                                                                                    |
| - PLL SETTINGS        |                     |                                                                                                    |
| M & N Selection       | Input               | When Auto is selected the M and N divider values are calculated automatically based on the Reference and VCXO frequencies.                                                                                                    |
| Ref. Freq. (MHz)      | Input               | Frequency of the reference oscillator given to the CDCM7005.                                                                                                    |
| VCXO Freq.<br>(MHz)   | Input               | Frequency of the VCXO used.                                                                                                    |
| M Divider             | Input/Output        | M divider value.                                                                                                    |
| N Divider             | Input/Output        | N divider value.                                                                                                    |
| FB_MUX                | Input/Output        | Feedback MUX select.                                                                                                    |
| Phase Shift           | Input               | Phase shift select.                                                                                                    |
| Output Freq<br>(MHz)  | Output              | Output frequency of the CDCM7005 based on the Reference and VCXO frequencies, and M and N values. If this frequency differs from the VCXO frequency it is displayed in red.                                                                                                    |
| - OUTPUT SETTI        | NGS                 |                                                                                                    |
| Y0-Y4 Dividers        | Input               | Selects the output dividers of the CDCM7005 outputs.                                                                                                    |
| Y0-Y4 Levels          | Input               | Selects between CMOS or LVPECL levels of the CDCM7005 outputs.                                                                                                    |
| Y0-Y4 States          | Input               | Selects the operating state of the CDCM7005 outputs.                                                                                                    |
| - ADVANCED SE         | TTINGS              |                                                                                                    |
| Advanced<br>Registers | Input               | CDCM7005 advanced registers. See the CDCM7005 datasheet (SCAS793) for more information on these registers.                                                                                                    |
| TSW3100 CONFIG        | URATION BOX         | ·                                                                                                    |
| File Format           | Input               | Selects between binary and 16-bit signed integer format. If binary is selected the file must comply with the requirements described on the TSW3100 documentation. If integer format is selected, the file must consist of a single column for a real signal or two columns for a two-channel or complex signal. |
| Column Delimiter      | Input               | Indicates the column separator used in the two-channel or complex integer input file.                                                                                                    |
| File Browser          | Input               | Used to browse the input pattern file.                                                                                                    |
| Output Level          | Input               | Selects between LVDS or CMOS outputs. Only LVDS is available for the DAC5682Z                                                                                                    |
| Data Format           | Input               | Selects between 2s complement or offset binary format.                                                                                                    |
| IP Address            | Input               | IP address of the TSW3100 pattern generator.                                                                                                    |
| TSW3100 State         | Input               | Selects between Master or Slave mode. The default state is Master mode. See the TSW3100 documentation for more information.                                                                                                    |
| Load and Start        | Input               | Select this to load a pattern file and start the TSW3100.                                                                                                    |
| Stop Pattern          | Input               | Select this to stop the pattern.                                                                                                    |
| Re-start Pattern      | Input               | Select this to re-start the pattern. A loaded must be loaded in memory for this to work.                                                                                                    |
| Command               | Output              | Shows a list of the commands sent to the TSW3100.                                                                                                    |
| Status                | Output              | Status of the TSW3100 transaction.                                                                                                    |
| Bytes loaded          | Output              | Displays the number of bytes loaded to the TSW3100.                                                                                                    |

#### Table 3. Software Feature Descriptions (continued)

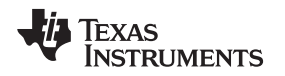

#### 6 TSW3070EVM Introduction

The TSW3070EVM was designed to provide a robust yet flexible evaluation system for the DAC5682Z as used in an arbitrary waveform generation system. The EVM includes, in addition to the DAC5682Z, a CDCM7005 for clock distribution, an OPA695, THS3091, and THS3095 active output interface designed to drive into a 50- $\Omega$  termination. For a complete hardware description, consult the schematics and layout documents included on the provided CD.

### 6.1 Jumper Settings

The TSW3070EVM has onboard jumpers that allow you to modify the board configuration. Table 4 explains the functionality of the jumpers.

| Jumper | Label    | Function                                                  | Condition     | Default |
|--------|----------|-----------------------------------------------------------|---------------|---------|
| JP8    | EXTLO    | Internal (GND) or external (3.3V) voltage reference       | GND           | Pin 2-3 |
| JP10   | VFUSE    | Factory use only. Connect to 1.8VDD for normal operation. | 1.8 VDD       | Pin 1-2 |
| JP11   | THS PD   | Low-active power down of THS3091 and THS3095              | +Vamp         | Pin 1-2 |
| JP12   | CDC_PD   | Low-active power down of CDCM7005                         | 3.3 VCLK      | Pin 1-2 |
| JP13   | VCXOB    | Choose internal VCXO or external VCXO INB                 | Internal VCXO | Pin 1-2 |
| JP14   | VCXO_P   | Choose internal VCXO or external VCXO positive input      | Internal VCXO | Pin 1-2 |
| JP15   | VCXO_N   | Choose CDCM7005 or external VBB                           | CDCM7005      | Pin 1-2 |
| JP16   | REF_CLK  | Choose internal 10-MHz ref or external ref                | Internal Ref  | Pin 2-3 |
| JP19   | +3.3VCLK | VCXO power supply                                         | VCXO on       | Pin 1-2 |

#### Table 4. Jumper List

# 6.2 Input and Output Connectors

Table 5 lists the input and output connectors.

| Table 5. | Input a | and Output | Connections |
|----------|---------|------------|-------------|
|          |         |            |             |

| Reference<br>Designator | Label                   | Connector Type | Description                                              |
|-------------------------|-------------------------|----------------|----------------------------------------------------------|
| J1                      | IOUTB2                  | SMA            | DACB transformer output. Optional IOUTB2 output.         |
| J3                      | IOUTA2                  | SMA            | DACA transformer output. Optional IOUTA2 output.         |
| J5                      |                         | SAMTEC         | Input LVDS data to DAC682z. Output clock to data source. |
| J6                      | EXT_VCXO_P              | SMA            | External main clock input.                               |
| J7                      | EXT_VCXO_N              | SMA            | External VCXO negative connection. Not required.         |
| J8                      | Y2A_CLK                 | SMA            | Optional CDCM7005 clock output.                          |
| J9                      | EXT_REF_C               | SMA            | External reference clock input.                          |
| J10                     | Y2B_CLK                 | SMA            | Optional CDCM7005 clock output.                          |
| J13                     | USB_CONN                | USB            | USB connector for software communication.                |
| J12, J25                | 6-V input and return    | Banana Plug    | 6-V input voltage pair                                   |
| J16                     | THS3091, THS3095<br>OUT | SMA            | Output of the THS3091 and THS3095 amplifier              |
| J11                     | OPA695 OUT              | SMA            | Output of the OPA695 amplifier                           |

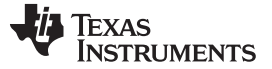

#### 6.3 USB Interface

The TSW3070EVM contains a 4-pin USB port connector to interface to a USB 1.1 or later compliant USB port. Programming of the CDCM7005 and DAC5682Z is accomplished through this port.

#### 6.4 Power Management

The TSW3070 EVM requires an input of 6 VDC (refer to Section 8.2 for details). A current rating of at least 2 A is recommended for the 6-V supply. The rest of the supplies: 3.3, 1.8, ±5 V are all generated on the board with linear regulators.

### 7 Demonstration Kit Test Configuration Test Equipment 7.1 Test

#### 7.1 Test Setup

The test setup for the TSW3070EVM is shown in Figure 6. This setup shows the TSW3100 pattern generator supplying an LVDS signal to the TSW3070EVM (see the TSW3100 product folder, http://www.ti.com/tool/tsw3100evm).

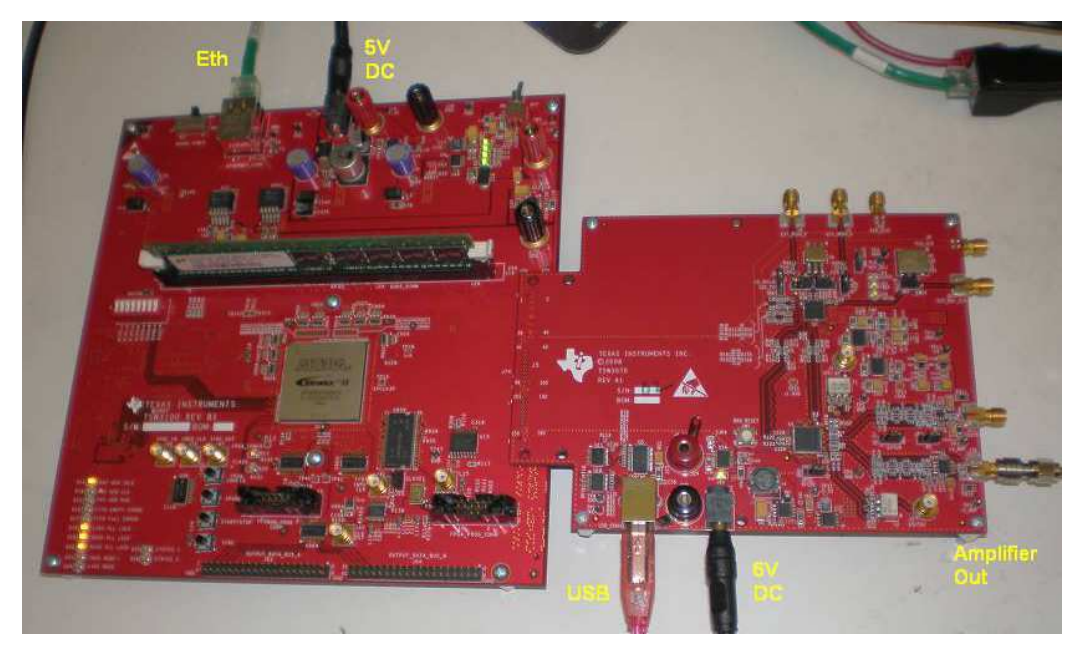

Figure 6. TSW3070EVM Driven by TSW3100 Pattern Generator

# 7.2 Test Equipment

The following test equipment is required for testing the .TSW3070EVM. Some other equipment may be used; however, results may vary due to limitations of the instruments.

- Power supply 6 VDC at 2 A
- Spectrum Analyzer: Rhode & Schwarz FSU, FSQ, or equivalent
- Pattern generator: TSW3100 using LVDS mode, or some other LVDS capable pattern generator
- Oscilloscope: Probe clock and data lines for trouble shooting, measure voltage waveform in time domain
- · Digital voltmeter to verify signal levels

#### 7.3 Calibration

In order to measure the proper output power, the insertion loss of the analyzer cable must be calibrated. Measure a calibrated 0-dBm source to see how much loss is in the cable at the frequency of interest.

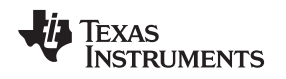

### 7.4 Typical Performance Measurements

The TSW3070EVM ac measurements at the transformer outputs can be used to verify the performance of the DAC5682Z if necessary, or if a reference signal is needed when measuring the performance at the OPA695, THS3091 or THS3095 output. The OPA695, THS3091 and THS3095 are both implemented in a differential-in to single-ended-out configuration. The gain of the OPA695 has been set to 2.2x, and the THS3091 and THS3095 have been set to a gain of 3.3x. The input on the OPA695 has an effective 25- $\Omega$  load on a 20-mA ac signal. The inputs of the THS3091 and THS3095 have an effective 50- $\Omega$  load with a 20-mA ac signal.

Using the TSW3100 in the Multi-Tone GUI mode, a single tone can be generated and measured at both outputs. This measurement must be verified first before any other testing or modification of the board is attempted to ensure that all hardware and software interfaces are operational. The OPA695 output is about 1.8 Vpp, whereas the THS3095 is about 5 Vpp.

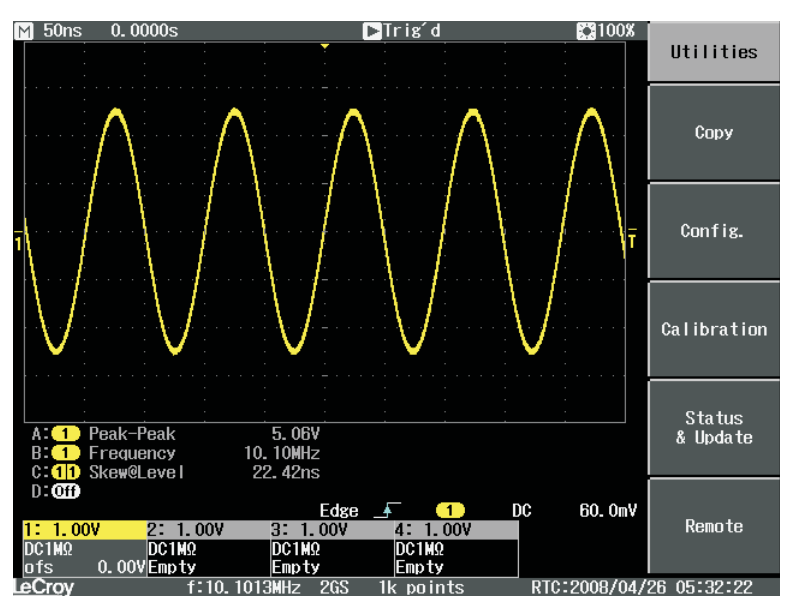

Figure 7. Typical THS3091 and THS3095 Voltage Output, Default Gain 3.3x

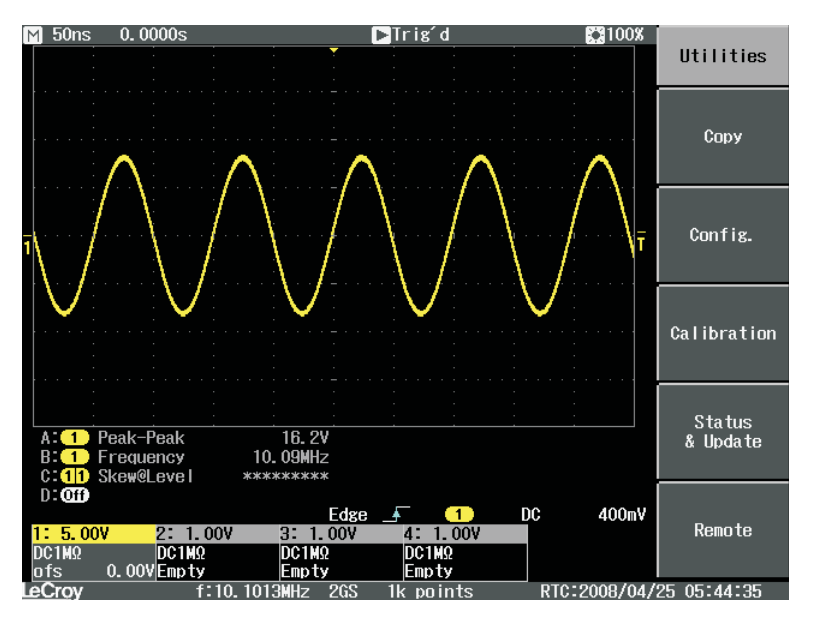

Figure 8. THS3091 and THS3095 With ±15-V External Supplies, 50-Ω Input, Gain at 10x

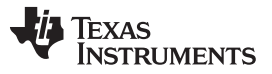

A low-pass filter (LPF) is between the DAC outputs and the OPA695, THS3091, and THS3095. This prevents any higher frequency DAC images from affecting performance of the amplifiers. The wide bandwidth OPA695 is typically operated at lower gains with smaller output swings with a wider input LPF, about 200 MHz. The THS3095 is normally operated at larger gains (larger feedback resistor) and larger output swings which results in narrower output bandwidth. Consequently, the LPF for the THS3091 and THS3095 is set lower at 100 MHz. Both LPFs are  $50-\Omega$  differential, fifth-order Chebyshev filters with a 0.1-dB ripple. Filter design can be done according to application report SLWA053

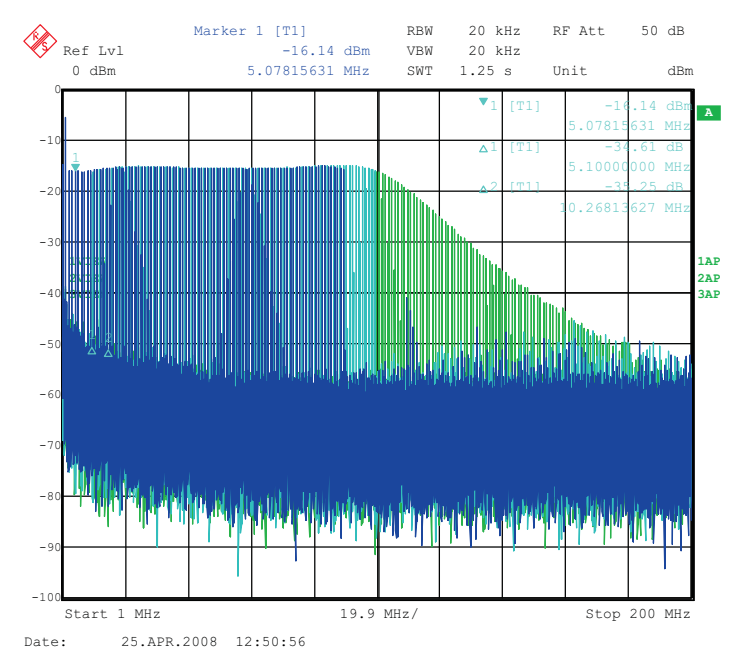

Figure 9. THS3091 and THS3095 LPF Filter Shape Evaluated With Multi-tone Input Signal From the TSW3100 Pattern Generator

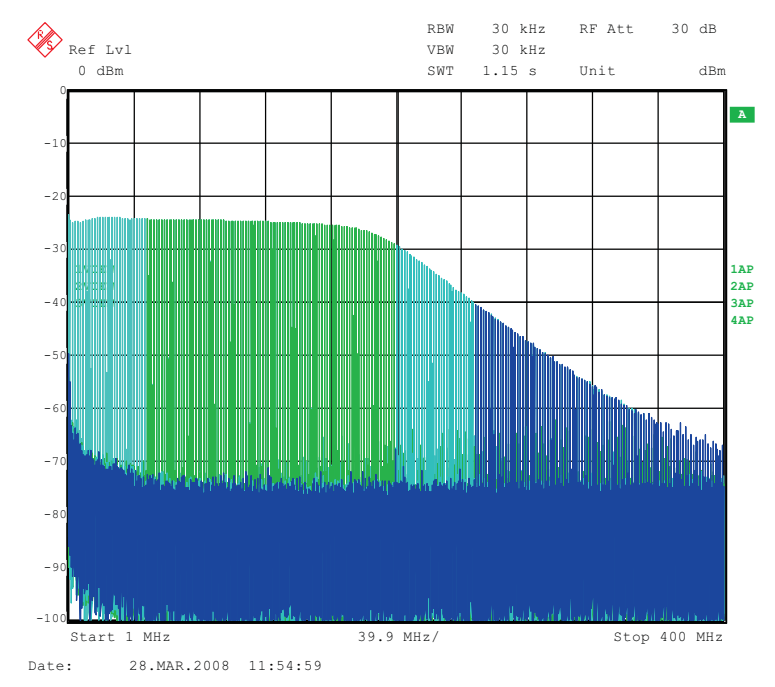

Figure 10. OPA695 LPF Filter Shape Evaluated With Multi-tone Signal

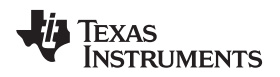

Some typical IMD3 data was obtained for both devices configured with 25- $\Omega$  input impedances and identical gains of 2.2x using ±5-V onboard supplies.

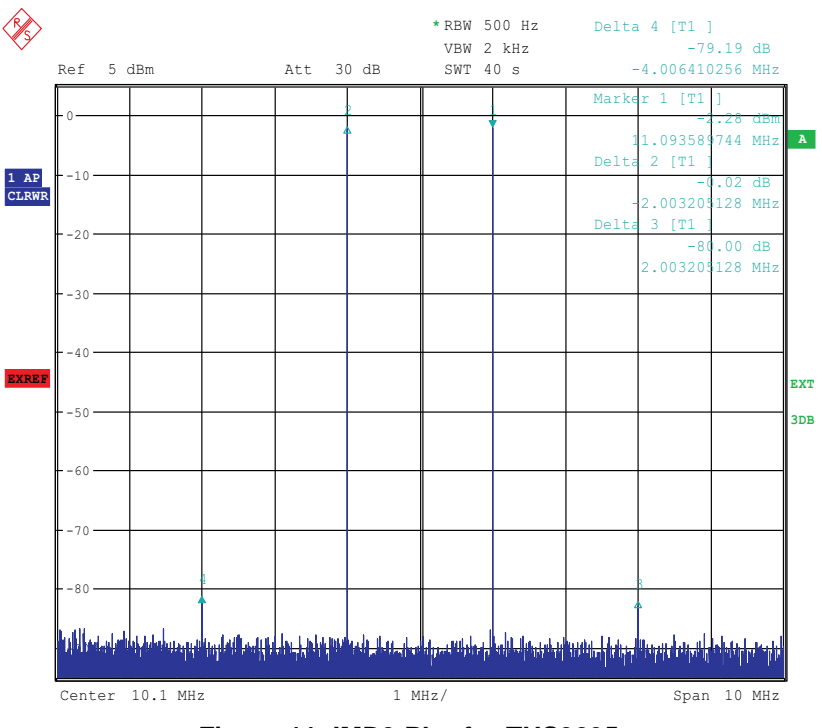

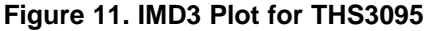

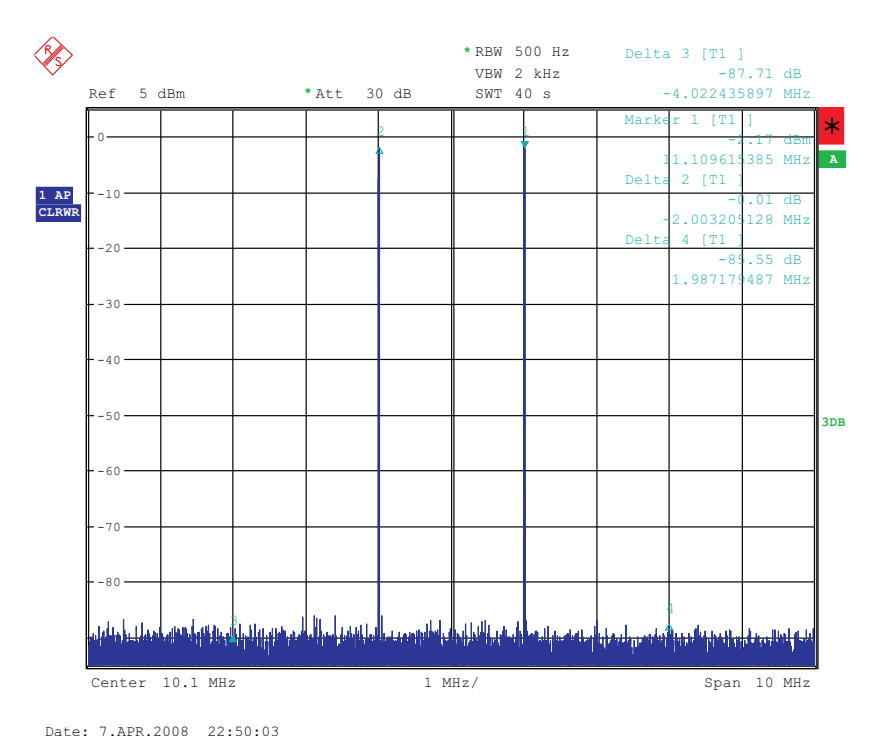

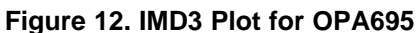

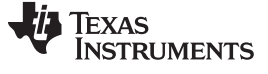

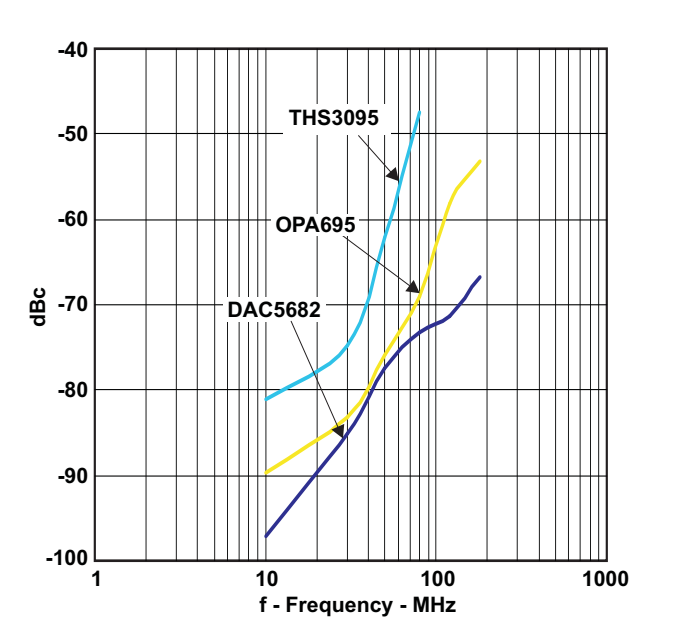

Figure 13. Summary of IMD3 for Passive Transformer, OPA695, THS3091, and THS3095 Output

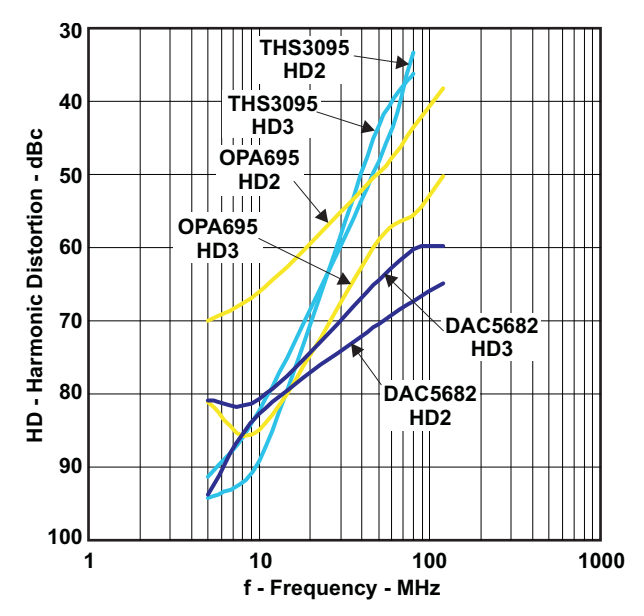

Figure 14. Summary of Harmonic Distortion for Passive Transformer, OPA695, THS3091, and THS3095 Output

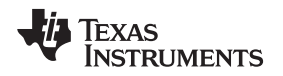

### 8 Initial Power Up and Test

This section outlines the basic power up and test procedure to ensure that the EVM is in an operational state.

#### 8.1 Initial Inspection

Inspect the board to determine which VCXO is on the board. This is useful information when programming the CDCM7005 to lock the DAC clock to the reference. Typically, the board is populated with an 800-MHz VCXO.

#### 8.2 Engage Power Supplies

- 1. Connect the EVM supplied 18-AWG wires to the DC plug cable (Tensility 10-01776) to a qualified lab bench power supply. The 18-AWG red wire is the 6-V wire while the 18-AWG black wire is the ground wire.
- 2. Connect the 6-V power supply to J12, the Power In jack of the TSW3070 EVM.
- 3. Connect the PC USB port to J4 USB port of the TSW3070 EVM.

#### 8.3 Verify Status of the Board

The DAC software will detect if the USB port is active and if it is capable of reading the serial number from the EVM. This determines if the communication between the board and the PC is correct. The HOME menu of the DAC GUI software indicates this status. The VCXO and Reference LEDs (D1, D2) must be lit as well as the power LED (D18).

#### 8.4 Program the CDCM7005

On the DAC5682z EVM GUI, click on *Register Config* which is located on the left side of the GUI. Program the registers as necessary manually or load a saved configuration file. An example file for loading the CDCM7005 called *CDCM7005\_4X\_Interp.reg7005* can be found on the provided CD. To load this file, click on the *Load Regs* button on the lower center of the GUI. Navigate to the correct location, select this file, then click on *OK*. The default mode of GUI has the *CDCM7005 Operation* set to *Buffer Mode*. Click on this button and change the setting to *PLL Mode*. Next, change the *VCXO Freq (MHz)* default value of *983.04* to *800* by either clicking on the down arrow of this button or entering *800* manually. Hit enter and the new settings will be sent to the CDCM7005. Note that the CDCM7005 LOCK LED (D3) is now lit as it achieves lock between the VCXO and 10-MHz reference. This LED does not illuminate when using external VCXO.

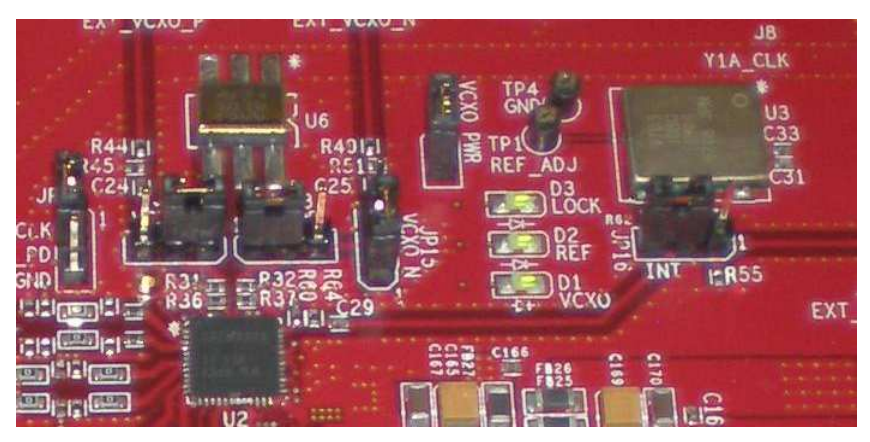

Figure 15. CDCM7005, 800M VCXO, 10M Ref, Locked Condition LEDs

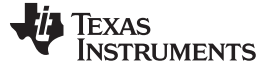

#### 8.5 Program the DAC5682Z

On the DAC5682z EVM GUI, click on *DAC5682 Diagram* which is located on the left side of the GUI. Program the DAC5682z registers as necessary manually or load a saved configuration file. An example file for loading the DAC5682z called *DLL\_4X\_Interp.reg5682* can be found on the provided CD. To load this file, click on the *Load Regs* button on the right center side of the GUI. Navigate to the correct location, select this file, then click on *OK*. The registers will be loaded and the GUI should now look as shown in Figure 16. If the DLL Lock light is red, make sure the pattern generator is providing a proper DCLK to the TSW3070EVM.

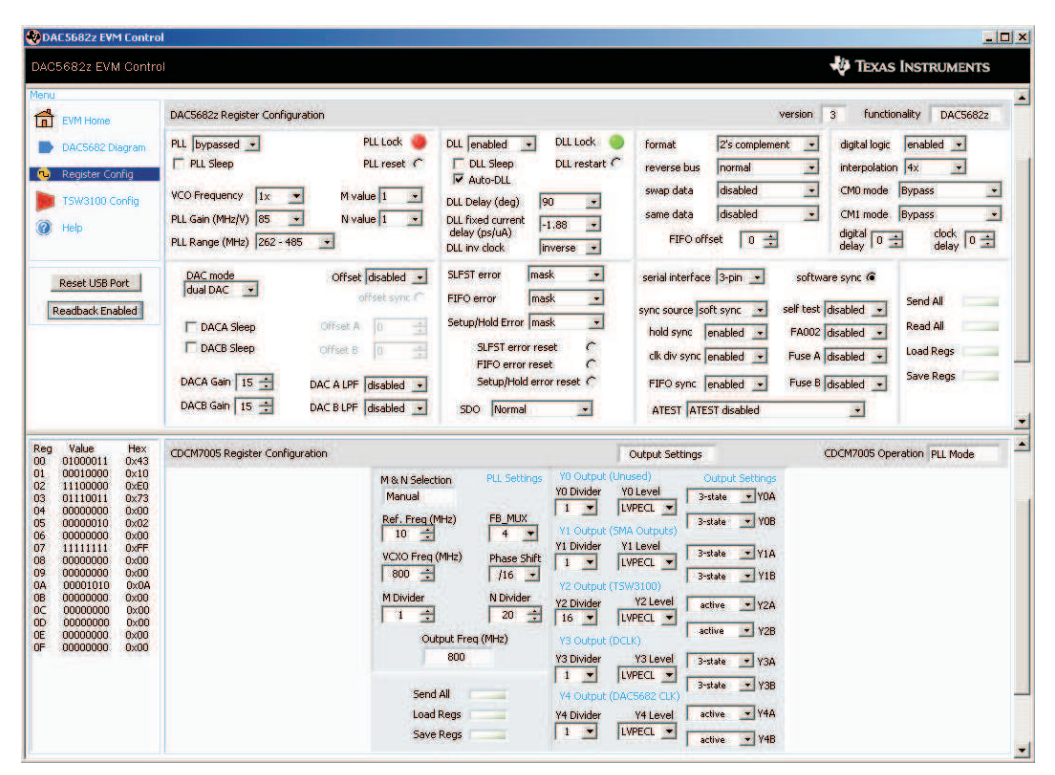

Figure 16. DAC5682 and CDCM7005 Example Register Settings

#### 8.6 Program TSW3100

Use the TSW3100 GUI to generate and load a test pattern, either a tone, multi-tones, or modulated waveforms. This input is required to provide the DCLK to the DAC5682z.

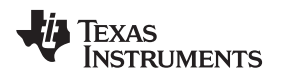

#### 9 Optional Configurations

#### 9.1 External VCXO

It is possible to configure the TSW3070EVM to use an external VCXO for application flexibility. J13 and J14 can be used in position 2-3 to select an external VCXO or clock signal.

#### 9.2 Transformer Passive Output

The board is by default set up to output signals through the OPA695, THS3091, and THS3095. These devices can be individually bypassed to a transformer output, if needed. To bypass the OPA695, move R6 to R109, and R15 to R134. To bypass the THS3091 and THS3095, move R20 to R135, and R27 to R136.

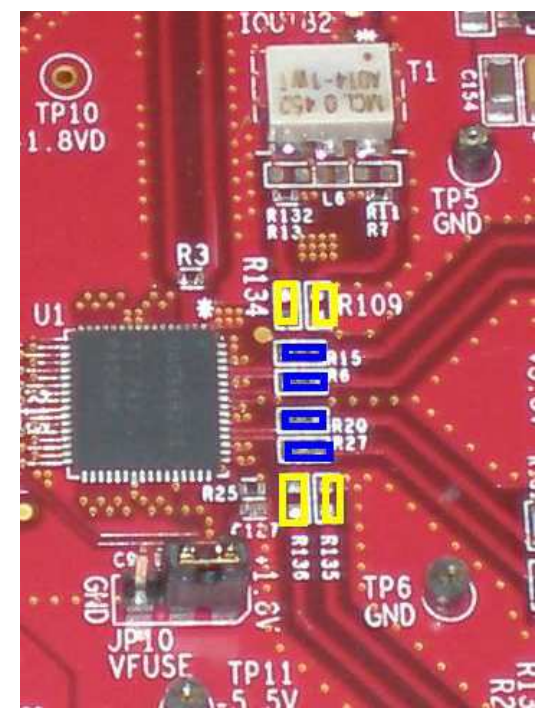

Figure 17. DAC5682Z Resistor Jumper Configuration

The blue denotes the default configuration (operational amplifier output), whereas the yellow denotes the transformer output option.

|                            | R109    | R134    | R15     | R6      |
|----------------------------|---------|---------|---------|---------|
| Bypass OPA695              | Install | Install | Remove  | Remove  |
| Use OPA695 (default)       | Remove  | Remove  | Install | Install |
|                            | R135    | R136    | R20     | R27     |
| Bypass THS3091 and THS3095 | Install | Install | Remove  | Remove  |
| Use THS3095 (default)      | Remove  | Remove  | Install | Install |

#### **Table 6. Optional Output Signal Path**

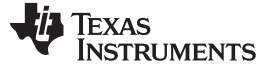

#### 9.3 Higher Amplifier Voltage Supplies

When changing the amplifier power supplies from the onboard  $\pm 5$  V to some external supply, it is important to ensure that the voltages to the OPA695 do not exceed  $\pm 6.5$  V as this could damage the device. When the situation merits, remove the ferrite beads that connect the OPA695 to the  $\pm$ VAMP supplies (FB10, FB11).

To connect external supplies, the  $\pm$ VAMP amplifier net must be disconnected from the onboard  $\pm$ 5V net. This involves removing ferrite beads FB7 and FB13. The external supply can then be connected to TP3 and TP9. Keep in mind that the maximum supply voltages for the OPA695 ( $\pm$ 6.5 V) and the THS3095 (33 V between +Vs and –Vs).

|                                                 | FB7     | FB13    | FB11    | FB10    |
|-------------------------------------------------|---------|---------|---------|---------|
| Internal Supply, Connect VAMP to ±5 V (default) | Install | Install |         |         |
| Connect OPA695 to VAMP (default)                |         |         | Install | Install |
| External Supply, disconnect VAMP from ±5 V      | Remove  | Remove  |         |         |
| Disconnect OPA695 from VAMP                     |         |         | Remove  | Remove  |

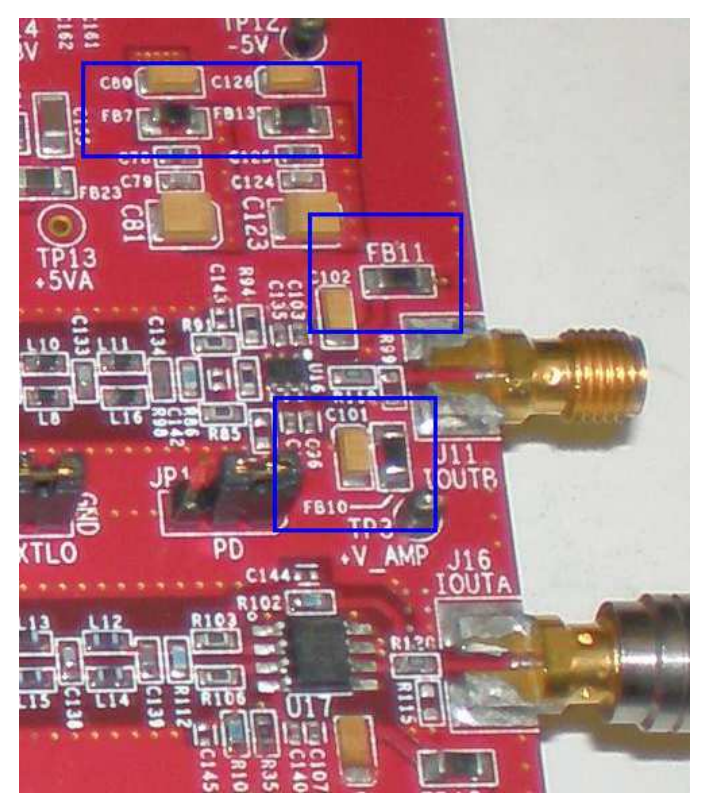

Figure 18. Position of Ferrite Beads for Power Options

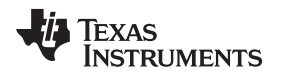

### 9.4 Baseband Filter

The TSW3070EVM has been designed to allow a fifth-order differential LC filter. The filter for the OPA695 is a fifth-order, low-pass filter with a corner at 200 MHz. This filter was designed with a 25- $\Omega$  source and termination impedance to account for the DAC load and the operational amplifier input. The THS3091 and THS3095 filters are a fifth-order, low-pass filter with a corner at 100 MHz. This filter was designed with a 50- $\Omega$  impedance in mind. These filters can only be modified by bearing in mind the design of the DAC termination and operational amplifier configuration. Both outputs of the amplifiers are intended to drive 50- $\Omega$  test equipment.

### 10 Schematic, Bill of Materials and Printed-Circuit Board Layout

The TSW3070EVM schematic, bill of materials, and board CAD design files can be found on the provided compact disc.

#### 10.1 Design Resources

| TSW3070EVM | Product Folder |
|------------|----------------|
| CDCM7005   | Product Folder |
| DAC5682Z   | Product Folder |
| OPA695     | Product Folder |
| THS3091    | Product Folder |
| THS3095    | Product Folder |
| TPS5430    | Product Folder |

#### **Revision History**

NOTE: Page numbers for previous revisions may differ from page numbers in the current version.

### Changes from Original (May 2008) to A Revision

| • | Changed the first sentence of Section 6.4                                       | 18 |
|---|---------------------------------------------------------------------------------|----|
| • | Deleted text "Plug in the 6-Vdc wall plug." and Added list items to Section 8.2 | 23 |
| • | Added Section 10.1                                                              | 27 |

Page

#### STANDARD TERMS AND CONDITIONS FOR EVALUATION MODULES

- 1. Delivery: TI delivers TI evaluation boards, kits, or modules, including any accompanying demonstration software, components, or documentation (collectively, an "EVM" or "EVMs") to the User ("User") in accordance with the terms and conditions set forth herein. Acceptance of the EVM is expressly subject to the following terms and conditions.
  - 1.1 EVMs are intended solely for product or software developers for use in a research and development setting to facilitate feasibility evaluation, experimentation, or scientific analysis of TI semiconductors products. EVMs have no direct function and are not finished products. EVMs shall not be directly or indirectly assembled as a part or subassembly in any finished product. For clarification, any software or software tools provided with the EVM ("Software") shall not be subject to the terms and conditions set forth herein but rather shall be subject to the applicable terms and conditions that accompany such Software
  - 1.2 EVMs are not intended for consumer or household use. EVMs may not be sold, sublicensed, leased, rented, loaned, assigned, or otherwise distributed for commercial purposes by Users, in whole or in part, or used in any finished product or production system.
- 2 Limited Warranty and Related Remedies/Disclaimers:
  - 2.1 These terms and conditions do not apply to Software. The warranty, if any, for Software is covered in the applicable Software License Agreement.
  - 2.2 TI warrants that the TI EVM will conform to TI's published specifications for ninety (90) days after the date TI delivers such EVM to User. Notwithstanding the foregoing, TI shall not be liable for any defects that are caused by neglect, misuse or mistreatment by an entity other than TI, including improper installation or testing, or for any EVMs that have been altered or modified in any way by an entity other than TI. Moreover, TI shall not be liable for any defects that result from User's design, specifications or instructions for such EVMs. Testing and other quality control techniques are used to the extent TI deems necessary or as mandated by government requirements. TI does not test all parameters of each EVM.
  - 2.3 If any EVM fails to conform to the warranty set forth above, TI's sole liability shall be at its option to repair or replace such EVM, or credit User's account for such EVM. TI's liability under this warranty shall be limited to EVMs that are returned during the warranty period to the address designated by TI and that are determined by TI not to conform to such warranty. If TI elects to repair or replace such EVM, TI shall have a reasonable time to repair such EVM or provide replacements. Repaired EVMs shall be warranted for the remainder of the original warranty period. Replaced EVMs shall be warranted for a new full ninety (90) day warranty period.
- 3 Regulatory Notices:
  - 3.1 United States
    - 3.1.1 Notice applicable to EVMs not FCC-Approved:

This kit is designed to allow product developers to evaluate electronic components, circuitry, or software associated with the kit to determine whether to incorporate such items in a finished product and software developers to write software applications for use with the end product. This kit is not a finished product and when assembled may not be resold or otherwise marketed unless all required FCC equipment authorizations are first obtained. Operation is subject to the condition that this product not cause harmful interference to licensed radio stations and that this product accept harmful interference. Unless the assembled kit is designed to operate under part 15, part 18 or part 95 of this chapter, the operator of the kit must operate under the authority of an FCC license holder or must secure an experimental authorization under part 5 of this chapter.

3.1.2 For EVMs annotated as FCC – FEDERAL COMMUNICATIONS COMMISSION Part 15 Compliant:

#### CAUTION

This device complies with part 15 of the FCC Rules. Operation is subject to the following two conditions: (1) This device may not cause harmful interference, and (2) this device must accept any interference received, including interference that may cause undesired operation.

Changes or modifications not expressly approved by the party responsible for compliance could void the user's authority to operate the equipment.

#### FCC Interference Statement for Class A EVM devices

NOTE: This equipment has been tested and found to comply with the limits for a Class A digital device, pursuant to part 15 of the FCC Rules. These limits are designed to provide reasonable protection against harmful interference when the equipment is operated in a commercial environment. This equipment generates, uses, and can radiate radio frequency energy and, if not installed and used in accordance with the instruction manual, may cause harmful interference to radio communications. Operation of this equipment in a residential area is likely to cause harmful interference in which case the user will be required to correct the interference at his own expense.

#### FCC Interference Statement for Class B EVM devices

NOTE: This equipment has been tested and found to comply with the limits for a Class B digital device, pursuant to part 15 of the FCC Rules. These limits are designed to provide reasonable protection against harmful interference in a residential installation. This equipment generates, uses and can radiate radio frequency energy and, if not installed and used in accordance with the instructions, may cause harmful interference to radio communications. However, there is no guarantee that interference will not occur in a particular installation. If this equipment does cause harmful interference to radio or television reception, which can be determined by turning the equipment off and on, the user is encouraged to try to correct the interference by one or more of the following measures:

- Reorient or relocate the receiving antenna.
- Increase the separation between the equipment and receiver.
- Connect the equipment into an outlet on a circuit different from that to which the receiver is connected.
- Consult the dealer or an experienced radio/TV technician for help.

#### 3.2 Canada

3.2.1 For EVMs issued with an Industry Canada Certificate of Conformance to RSS-210

#### **Concerning EVMs Including Radio Transmitters:**

This device complies with Industry Canada license-exempt RSS standard(s). Operation is subject to the following two conditions: (1) this device may not cause interference, and (2) this device must accept any interference, including interference that may cause undesired operation of the device.

#### Concernant les EVMs avec appareils radio:

Le présent appareil est conforme aux CNR d'Industrie Canada applicables aux appareils radio exempts de licence. L'exploitation est autorisée aux deux conditions suivantes: (1) l'appareil ne doit pas produire de brouillage, et (2) l'utilisateur de l'appareil doit accepter tout brouillage radioélectrique subi, même si le brouillage est susceptible d'en compromettre le fonctionnement.

#### **Concerning EVMs Including Detachable Antennas:**

Under Industry Canada regulations, this radio transmitter may only operate using an antenna of a type and maximum (or lesser) gain approved for the transmitter by Industry Canada. To reduce potential radio interference to other users, the antenna type and its gain should be so chosen that the equivalent isotropically radiated power (e.i.r.p.) is not more than that necessary for successful communication. This radio transmitter has been approved by Industry Canada to operate with the antenna types listed in the user guide with the maximum permissible gain and required antenna impedance for each antenna type indicated. Antenna types not included in this list, having a gain greater than the maximum gain indicated for that type, are strictly prohibited for use with this device.

#### Concernant les EVMs avec antennes détachables

Conformément à la réglementation d'Industrie Canada, le présent émetteur radio peut fonctionner avec une antenne d'un type et d'un gain maximal (ou inférieur) approuvé pour l'émetteur par Industrie Canada. Dans le but de réduire les risques de brouillage radioélectrique à l'intention des autres utilisateurs, il faut choisir le type d'antenne et son gain de sorte que la puissance isotrope rayonnée équivalente (p.i.r.e.) ne dépasse pas l'intensité nécessaire à l'établissement d'une communication satisfaisante. Le présent émetteur radio a été approuvé par Industrie Canada pour fonctionner avec les types d'antenne énumérés dans le manuel d'usage et ayant un gain admissible maximal et l'impédance requise pour chaque type d'antenne. Les types d'antenne non inclus dans cette liste, ou dont le gain est supérieur au gain maximal indiqué, sont strictement interdits pour l'exploitation de l'émetteur

#### 3.3 Japan

- 3.3.1 Notice for EVMs delivered in Japan: Please see <a href="http://www.tij.co.jp/lsds/ti\_ja/general/eStore/notice\_01.page">http://www.tij.co.jp/lsds/ti\_ja/general/eStore/notice\_01.page</a> 日本国内に 輸入される評価用キット、ボードについては、次のところをご覧ください。 http://www.tij.co.jp/lsds/ti\_ja/general/eStore/notice\_01.page
- 3.3.2 Notice for Users of EVMs Considered "Radio Frequency Products" in Japan: EVMs entering Japan may not be certified by TI as conforming to Technical Regulations of Radio Law of Japan.

If User uses EVMs in Japan, not certified to Technical Regulations of Radio Law of Japan, User is required by Radio Law of Japan to follow the instructions below with respect to EVMs:

- 1. Use EVMs in a shielded room or any other test facility as defined in the notification #173 issued by Ministry of Internal Affairs and Communications on March 28, 2006, based on Sub-section 1.1 of Article 6 of the Ministry's Rule for Enforcement of Radio Law of Japan,
- 2. Use EVMs only after User obtains the license of Test Radio Station as provided in Radio Law of Japan with respect to EVMs, or
- 3. Use of EVMs only after User obtains the Technical Regulations Conformity Certification as provided in Radio Law of Japan with respect to EVMs. Also, do not transfer EVMs, unless User gives the same notice above to the transferee. Please note that if User does not follow the instructions above, User will be subject to penalties of Radio Law of Japan.

【無線電波を送信する製品の開発キットをお使いになる際の注意事項】開発キットの中には技術基準適合証明を受けて いないものがあります。 技術適合証明を受けていないもののご使用に際しては、電波法遵守のため、以下のいずれかの 措置を取っていただく必要がありますのでご注意ください。

- 1. 電波法施行規則第6条第1項第1号に基づく平成18年3月28日総務省告示第173号で定められた電波暗室等の試験設備でご使用 いただく。
- 2. 実験局の免許を取得後ご使用いただく。
- 3. 技術基準適合証明を取得後ご使用いただく。
- なお、本製品は、上記の「ご使用にあたっての注意」を譲渡先、移転先に通知しない限り、譲渡、移転できないものとします。 上記を遵守頂けない場合は、電波法の罰則が適用される可能性があることをご留意ください。 日本テキサス・イ

ンスツルメンツ株式会社

東京都新宿区西新宿6丁目24番1号

西新宿三井ビル

- 3.3.3 Notice for EVMs for Power Line Communication: Please see <a href="http://www.tij.co.jp/lsds/ti\_ja/general/eStore/notice\_02.page">http://www.tij.co.jp/lsds/ti\_ja/general/eStore/notice\_02.page</a> 電力線搬送波通信についての開発キットをお使いになる際の注意事項については、次のところをご覧ください。http://www.tij.co.jp/lsds/ti\_ja/general/eStore/notice\_02.page
- 4 EVM Use Restrictions and Warnings:
  - 4.1 EVMS ARE NOT FOR USE IN FUNCTIONAL SAFETY AND/OR SAFETY CRITICAL EVALUATIONS, INCLUDING BUT NOT LIMITED TO EVALUATIONS OF LIFE SUPPORT APPLICATIONS.
  - 4.2 User must read and apply the user guide and other available documentation provided by TI regarding the EVM prior to handling or using the EVM, including without limitation any warning or restriction notices. The notices contain important safety information related to, for example, temperatures and voltages.
  - 4.3 Safety-Related Warnings and Restrictions:
    - 4.3.1 User shall operate the EVM within TI's recommended specifications and environmental considerations stated in the user guide, other available documentation provided by TI, and any other applicable requirements and employ reasonable and customary safeguards. Exceeding the specified performance ratings and specifications (including but not limited to input and output voltage, current, power, and environmental ranges) for the EVM may cause personal injury or death, or property damage. If there are questions concerning performance ratings and specifications, User should contact a TI field representative prior to connecting interface electronics including input power and intended loads. Any loads applied outside of the specified output range may also result in unintended and/or inaccurate operation and/or possible permanent damage to the EVM and/or interface electronics. Please consult the EVM user guide prior to connecting any load to the EVM output. If there is uncertainty as to the load specification, please contact a TI field representative. During normal operation, even with the inputs and outputs kept within the specified allowable ranges, some circuit components may have elevated case temperatures. These components include but are not limited to linear regulators, switching transistors, pass transistors, current sense resistors, and heat sinks, which can be identified using the information in the associated documentation. When working with the EVM, please be aware that the EVM may become very warm.
    - 4.3.2 EVMs are intended solely for use by technically qualified, professional electronics experts who are familiar with the dangers and application risks associated with handling electrical mechanical components, systems, and subsystems. User assumes all responsibility and liability for proper and safe handling and use of the EVM by User or its employees, affiliates, contractors or designees. User assumes all responsibility and liability to ensure that any interfaces (electronic and/or mechanical) between the EVM and any human body are designed with suitable isolation and means to safely limit accessible leakage currents to minimize the risk of electrical shock hazard. User assumes all responsibility and liability for any improper or unsafe handling or use of the EVM by User or its employees, affiliates, contractors or designees.
  - 4.4 User assumes all responsibility and liability to determine whether the EVM is subject to any applicable international, federal, state, or local laws and regulations related to User's handling and use of the EVM and, if applicable, User assumes all responsibility and liability for compliance in all respects with such laws and regulations. User assumes all responsibility and liability for proper disposal and recycling of the EVM consistent with all applicable international, federal, state, and local requirements.
- Accuracy of Information: To the extent TI provides information on the availability and function of EVMs, TI attempts to be as accurate as possible. However, TI does not warrant the accuracy of EVM descriptions, EVM availability or other information on its websites as accurate, complete, reliable, current, or error-free.

- 6. Disclaimers:
  - 6.1 EXCEPT AS SET FORTH ABOVE, EVMS AND ANY WRITTEN DESIGN MATERIALS PROVIDED WITH THE EVM (AND THE DESIGN OF THE EVM ITSELF) ARE PROVIDED "AS IS" AND "WITH ALL FAULTS." TI DISCLAIMS ALL OTHER WARRANTIES, EXPRESS OR IMPLIED, REGARDING SUCH ITEMS, INCLUDING BUT NOT LIMITED TO ANY IMPLIED WARRANTIES OF MERCHANTABILITY OR FITNESS FOR A PARTICULAR PURPOSE OR NON-INFRINGEMENT OF ANY THIRD PARTY PATENTS, COPYRIGHTS, TRADE SECRETS OR OTHER INTELLECTUAL PROPERTY RIGHTS.
  - 6.2 EXCEPT FOR THE LIMITED RIGHT TO USE THE EVM SET FORTH HEREIN, NOTHING IN THESE TERMS AND CONDITIONS SHALL BE CONSTRUED AS GRANTING OR CONFERRING ANY RIGHTS BY LICENSE, PATENT, OR ANY OTHER INDUSTRIAL OR INTELLECTUAL PROPERTY RIGHT OF TI, ITS SUPPLIERS/LICENSORS OR ANY OTHER THIRD PARTY, TO USE THE EVM IN ANY FINISHED END-USER OR READY-TO-USE FINAL PRODUCT, OR FOR ANY INVENTION, DISCOVERY OR IMPROVEMENT MADE, CONCEIVED OR ACQUIRED PRIOR TO OR AFTER DELIVERY OF THE EVM.
- 7. USER'S INDEMNITY OBLIGATIONS AND REPRESENTATIONS. USER WILL DEFEND, INDEMNIFY AND HOLD TI, ITS LICENSORS AND THEIR REPRESENTATIVES HARMLESS FROM AND AGAINST ANY AND ALL CLAIMS, DAMAGES, LOSSES, EXPENSES, COSTS AND LIABILITIES (COLLECTIVELY, "CLAIMS") ARISING OUT OF OR IN CONNECTION WITH ANY HANDLING OR USE OF THE EVM THAT IS NOT IN ACCORDANCE WITH THESE TERMS AND CONDITIONS. THIS OBLIGATION SHALL APPLY WHETHER CLAIMS ARISE UNDER STATUTE, REGULATION, OR THE LAW OF TORT, CONTRACT OR ANY OTHER LEGAL THEORY, AND EVEN IF THE EVM FAILS TO PERFORM AS DESCRIBED OR EXPECTED.
- 8. Limitations on Damages and Liability:
  - 8.1 General Limitations. IN NO EVENT SHALL TI BE LIABLE FOR ANY SPECIAL, COLLATERAL, INDIRECT, PUNITIVE, INCIDENTAL, CONSEQUENTIAL, OR EXEMPLARY DAMAGES IN CONNECTION WITH OR ARISING OUT OF THESE TERMS ANDCONDITIONS OR THE USE OF THE EVMS PROVIDED HEREUNDER, REGARDLESS OF WHETHER TI HAS BEEN ADVISED OF THE POSSIBILITY OF SUCH DAMAGES. EXCLUDED DAMAGES INCLUDE, BUT ARE NOT LIMITED TO, COST OF REMOVAL OR REINSTALLATION, ANCILLARY COSTS TO THE PROCUREMENT OF SUBSTITUTE GOODS OR SERVICES, RETESTING, OUTSIDE COMPUTER TIME, LABOR COSTS, LOSS OF GOODWILL, LOSS OF POFITS, LOSS OF SAVINGS, LOSS OF USE, LOSS OF DATA, OR BUSINESS INTERRUPTION. NO CLAIM, SUIT OR ACTION SHALL BE BROUGHT AGAINST TI MORE THAN ONE YEAR AFTER THE RELATED CAUSE OF ACTION HAS OCCURRED.
  - 8.2 Specific Limitations. IN NO EVENT SHALL TI'S AGGREGATE LIABILITY FROM ANY WARRANTY OR OTHER OBLIGATION ARISING OUT OF OR IN CONNECTION WITH THESE TERMS AND CONDITIONS, OR ANY USE OF ANY TI EVM PROVIDED HEREUNDER, EXCEED THE TOTAL AMOUNT PAID TO TI FOR THE PARTICULAR UNITS SOLD UNDER THESE TERMS AND CONDITIONS WITH RESPECT TO WHICH LOSSES OR DAMAGES ARE CLAIMED. THE EXISTENCE OF MORE THAN ONE CLAIM AGAINST THE PARTICULAR UNITS SOLD TO USER UNDER THESE TERMS AND CONDITIONS SHALL NOT ENLARGE OR EXTEND THIS LIMIT.
- 9. Return Policy. Except as otherwise provided, TI does not offer any refunds, returns, or exchanges. Furthermore, no return of EVM(s) will be accepted if the package has been opened and no return of the EVM(s) will be accepted if they are damaged or otherwise not in a resalable condition. If User feels it has been incorrectly charged for the EVM(s) it ordered or that delivery violates the applicable order, User should contact TI. All refunds will be made in full within thirty (30) working days from the return of the components(s), excluding any postage or packaging costs.
- 10. Governing Law: These terms and conditions shall be governed by and interpreted in accordance with the laws of the State of Texas, without reference to conflict-of-laws principles. User agrees that non-exclusive jurisdiction for any dispute arising out of or relating to these terms and conditions lies within courts located in the State of Texas and consents to venue in Dallas County, Texas. Notwithstanding the foregoing, any judgment may be enforced in any United States or foreign court, and TI may seek injunctive relief in any United States or foreign court.

Mailing Address: Texas Instruments, Post Office Box 655303, Dallas, Texas 75265 Copyright © 2015, Texas Instruments Incorporated

#### **IMPORTANT NOTICE**

Texas Instruments Incorporated and its subsidiaries (TI) reserve the right to make corrections, enhancements, improvements and other changes to its semiconductor products and services per JESD46, latest issue, and to discontinue any product or service per JESD48, latest issue. Buyers should obtain the latest relevant information before placing orders and should verify that such information is current and complete. All semiconductor products (also referred to herein as "components") are sold subject to TI's terms and conditions of sale supplied at the time of order acknowledgment.

TI warrants performance of its components to the specifications applicable at the time of sale, in accordance with the warranty in TI's terms and conditions of sale of semiconductor products. Testing and other quality control techniques are used to the extent TI deems necessary to support this warranty. Except where mandated by applicable law, testing of all parameters of each component is not necessarily performed.

TI assumes no liability for applications assistance or the design of Buyers' products. Buyers are responsible for their products and applications using TI components. To minimize the risks associated with Buyers' products and applications, Buyers should provide adequate design and operating safeguards.

TI does not warrant or represent that any license, either express or implied, is granted under any patent right, copyright, mask work right, or other intellectual property right relating to any combination, machine, or process in which TI components or services are used. Information published by TI regarding third-party products or services does not constitute a license to use such products or services or a warranty or endorsement thereof. Use of such information may require a license from a third party under the patents or other intellectual property of the third party, or a license from TI under the patents or other intellectual property of TI.

Reproduction of significant portions of TI information in TI data books or data sheets is permissible only if reproduction is without alteration and is accompanied by all associated warranties, conditions, limitations, and notices. TI is not responsible or liable for such altered documentation. Information of third parties may be subject to additional restrictions.

Resale of TI components or services with statements different from or beyond the parameters stated by TI for that component or service voids all express and any implied warranties for the associated TI component or service and is an unfair and deceptive business practice. TI is not responsible or liable for any such statements.

Buyer acknowledges and agrees that it is solely responsible for compliance with all legal, regulatory and safety-related requirements concerning its products, and any use of TI components in its applications, notwithstanding any applications-related information or support that may be provided by TI. Buyer represents and agrees that it has all the necessary expertise to create and implement safeguards which anticipate dangerous consequences of failures, monitor failures and their consequences, lessen the likelihood of failures that might cause harm and take appropriate remedial actions. Buyer will fully indemnify TI and its representatives against any damages arising out of the use of any TI components in safety-critical applications.

In some cases, TI components may be promoted specifically to facilitate safety-related applications. With such components, TI's goal is to help enable customers to design and create their own end-product solutions that meet applicable functional safety standards and requirements. Nonetheless, such components are subject to these terms.

No TI components are authorized for use in FDA Class III (or similar life-critical medical equipment) unless authorized officers of the parties have executed a special agreement specifically governing such use.

Only those TI components which TI has specifically designated as military grade or "enhanced plastic" are designed and intended for use in military/aerospace applications or environments. Buyer acknowledges and agrees that any military or aerospace use of TI components which have *not* been so designated is solely at the Buyer's risk, and that Buyer is solely responsible for compliance with all legal and regulatory requirements in connection with such use.

TI has specifically designated certain components as meeting ISO/TS16949 requirements, mainly for automotive use. In any case of use of non-designated products, TI will not be responsible for any failure to meet ISO/TS16949.

| Products                     |                                 | Applications                  |                                   |  |
|------------------------------|---------------------------------|-------------------------------|-----------------------------------|--|
| Audio                        | www.ti.com/audio                | Automotive and Transportation | www.ti.com/automotive             |  |
| Amplifiers                   | amplifier.ti.com                | Communications and Telecom    | www.ti.com/communications         |  |
| Data Converters              | dataconverter.ti.com            | Computers and Peripherals     | www.ti.com/computers              |  |
| DLP® Products                | www.dlp.com                     | Consumer Electronics          | www.ti.com/consumer-apps          |  |
| DSP                          | dsp.ti.com                      | Energy and Lighting           | www.ti.com/energy                 |  |
| Clocks and Timers            | www.ti.com/clocks               | Industrial                    | www.ti.com/industrial             |  |
| Interface                    | interface.ti.com                | Medical                       | www.ti.com/medical                |  |
| Logic                        | logic.ti.com                    | Security                      | www.ti.com/security               |  |
| Power Mgmt                   | power.ti.com                    | Space, Avionics and Defense   | www.ti.com/space-avionics-defense |  |
| Microcontrollers             | microcontroller.ti.com          | Video and Imaging             | www.ti.com/video                  |  |
| RFID                         | www.ti-rfid.com                 |                               |                                   |  |
| OMAP Applications Processors | www.ti.com/omap                 | TI E2E Community              | e2e.ti.com                        |  |
| Wireless Connectivity        | www.ti.com/wirelessconnectivity |                               |                                   |  |

Mailing Address: Texas Instruments, Post Office Box 655303, Dallas, Texas 75265 Copyright © 2016, Texas Instruments Incorporated